# MJX440 for TR4102/CW4020 User's Manual

Rev.1.10 2000/05/09 (English – PRELIMINARY) This manual describes how to mount a MJX440 parallel interface (a PCI card or a PCMCIA card) and how to install a device driver for it.

#### Notes

- The copying of this manual, either wholly or in part, without the consent of Lightwell Corporation is prohibited.
- Lightwell disclaims any responsibility for any effects resulting from the use of this product.
- The specifications for this product and the contents of this manual are subject to change without notice.
- MS-DOS, Windows 95, Windows 98, Windows NT are registered trademarks of Microsoft.
- MULTI is a registered trademark of Green Hills Software.

©1999-2000, Lightwell Corporation. All rights reserved. Printed in Japan

Address: 5-20-12, Ogikubo, Siginami-ku, Tokyo, 167-0051, Japan Telephone: 03-3392-3331 Fax: 03-3393-3878 E-mail: ZAXSupport@lightwell.co.jp URL: http://www.lightwell.co.jp/ZAX/

May 2000

Congratulations on your recent purchase of MJX440 for TR4102/CW4020("MJX440").

This manual is composed of the following contents:

#### Chapter 1. Overview

This chapter describes the product configuration, provides an overview of MJX440, and explains the nomenclature of the various components.

#### Chapter 2. Setting the Parallel Interface

This chapter describes how to mount the parallel interface (a PCI card or a PCMCIA card) and how to install a device driver for it.

#### Chapter 3. Connecting the Hardware

This chapter describes how to connect the MJX440 to a host as well as how to connect the MJX440 to a target system.

#### Chapter 4. Installing the Software

This chapter describes how to install the software for the operation of MJX440.

#### Chapter 5. Setting the Environment for MJX440

This chapter describes how to set the environment before using the MJX440.

#### Chapter 6. Starting and Ending Software

This chapter describes how to start and end the software for the operation of the MJX440.

#### Chapter 7. MJX440 Commands

This chapter describes how to use the various MJX440 commands.

#### Chapter 8. Rapid Downloading

This chapter describes the procedure for effecting rapid downloading.

#### Appendixes

The Appendixes provide additional technical information, such as specifications and restrictions that are applicable to the target system.

| Chapter 1. Overview                                      | 6  |
|----------------------------------------------------------|----|
| 1.1 Product Makeup                                       | 6  |
| 1.2 Overview of MJX440                                   | 9  |
| 1.3 Nomenclature                                         |    |
| Chapter 2. Setting the Parallel Interface                |    |
| Chapter 3. Connecting the Hardware                       |    |
| 3.1 Connecting the MJX440 to the Host                    |    |
| 3.2 Connecting an EJTAG probe                            |    |
| 3.3 Connecting ROM Probes                                | 19 |
| 3.4 Connecting External Trigger Cables                   |    |
| 3.5 Connecting the Power Supply and Turning the Power On |    |
| Chapter 4. Installing the Software                       |    |
| Chapter 5. Setting the MJX440 Environment                |    |
| Chapter 6. Starting and Terminating Software             |    |
| Chapter 7. MJX440 Commands                               | 43 |
| ABORT                                                    |    |
| ВАТСН                                                    | 47 |
| BP                                                       |    |
| BP/A                                                     | 51 |
| BP/H                                                     | 53 |
| BP/S                                                     | 54 |
| CLEAR                                                    | 55 |
| CONFIG                                                   |    |
| DUMP                                                     | 57 |
| EXAMINE                                                  |    |
| FILL                                                     | 59 |
| GO                                                       | 60 |
| HISTORY                                                  | 61 |
| INIT                                                     | 63 |
| JOURNAL                                                  | 64 |
| LOAD                                                     | 65 |
| MOVE                                                     | 66 |
| PIN                                                      | 67 |
| QUIT                                                     |    |
| REGISTER                                                 | 69 |

もくじ

## Chapter 1. Overview

This chapter describes the product configuration, provides an overview of MJX440, and explains the nomenclature of the various components.

## 1.1 Product Makeup

When shipped, each MJX440 for TR4102/CW4020 package contains the items indicated below. If you find any items missing, please contact Lightwell Corporation.

□ MJX440 for TR4102/CW4020 system unit

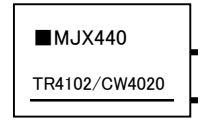

□ AC Adapter

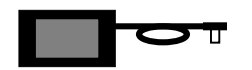

 $\Box$  AC cord

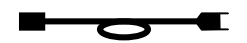

□ Parallel Interface (PCI card, or PCMCIA card) and Parallel interface cable<sup>\*1</sup>

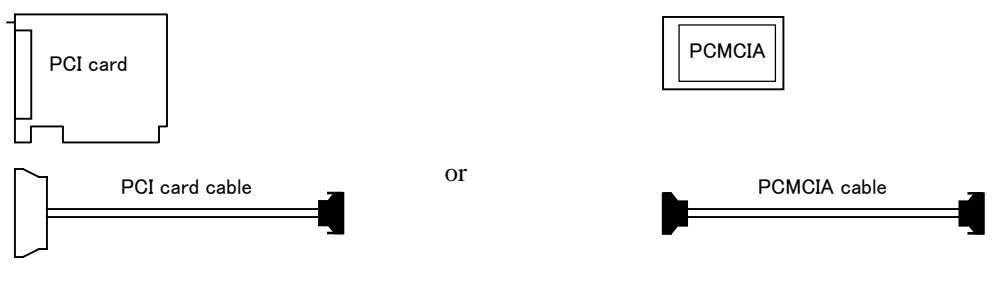

 $\hfill\square$  EJTAG probe cable and EJTAG probe board

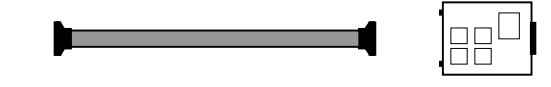

<sup>&</sup>lt;sup>\*1</sup> When shipped, the package contains a cord for either a PCI card or PCMICA card, but not both.

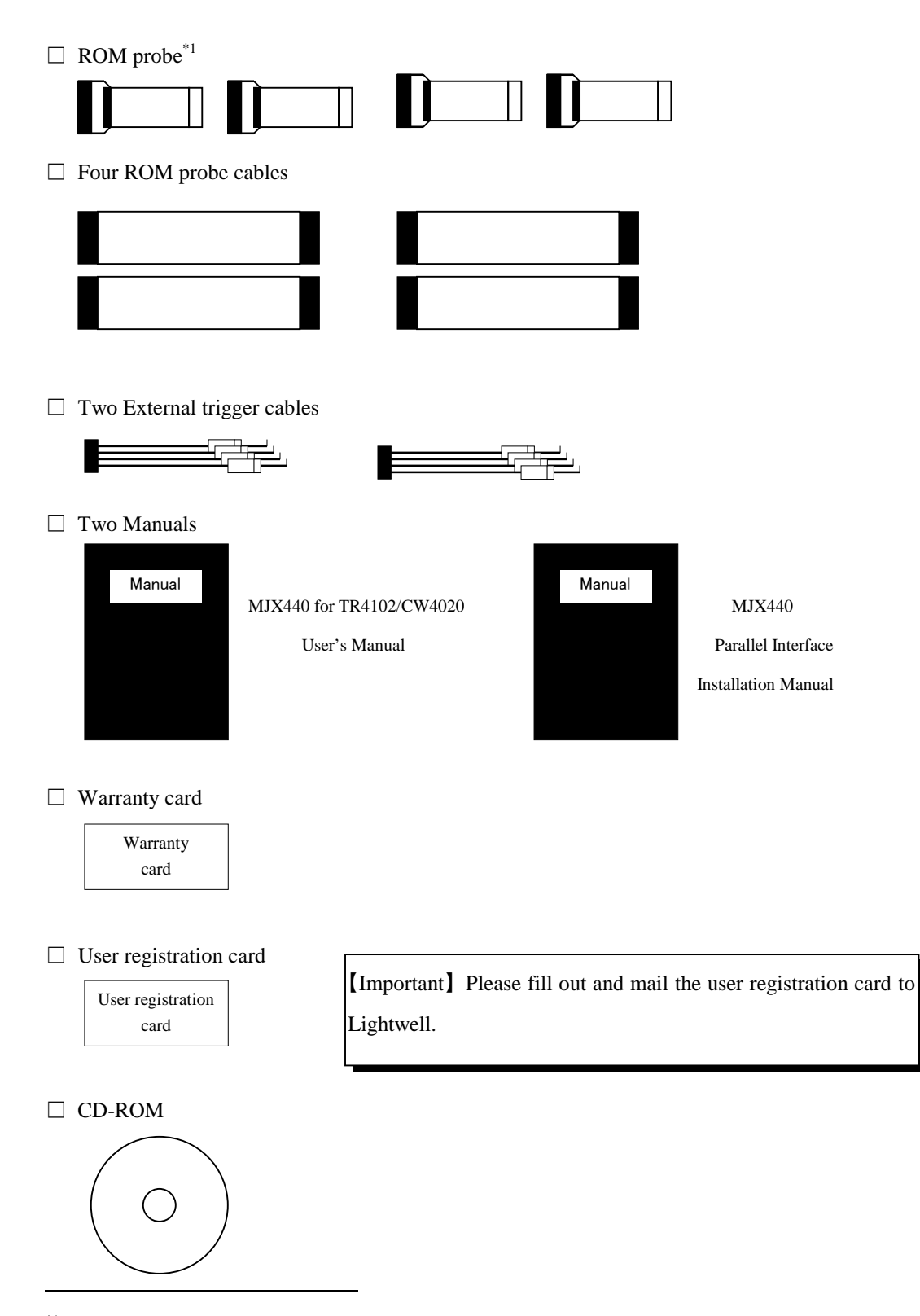

<sup>\*1</sup> The type of a ROM probe included in the package depends on the type of ROM used in the system. For details, see "Table 1-1 Factory-shipped ROM probes" on the following page.

|                | ROM probe       |          |  |
|----------------|-----------------|----------|--|
| ROM type       | ROM probe board | ROM plug |  |
| 27010          | J-101A×4        | 32pin×8  |  |
| 27020          |                 |          |  |
| 27040          |                 |          |  |
| 27080          |                 |          |  |
| 271000         |                 |          |  |
| 27C4000 16bit  | J-102A×4        | 40pin×4  |  |
| 27C8000 16bit  | J-102A×4        | 42pin×4  |  |
| 27C16000 16bit |                 |          |  |
| 271024         | J-103A×4        | 40pin×4  |  |
| 272048         |                 |          |  |
| 274096         |                 |          |  |
| 27C4000 8bit   | J-104A×4        | 40pin×8  |  |
| 27C8000 8bit   | J-104A×4        | 42pin×8  |  |
| 27C16000 8bit  |                 |          |  |

Following is a list of ROM probes that are included in the initial package, which depend on the type of ROM used in the product:

Table 1-1 Factory-shipped ROM probes

# 1.2 Overview of MJX440

MJX440 is an 52-pin Extended EJTAG connector equipped developmental aid device for the debugging of a TR4102 or CW4020 target system.

## **MJX440: Its Principal Features**

- Because it uses the target system's EJTAG connector, MJX440 allows ready connection to the target system.
- MJX440 operates stably even when working with a high-speed CPU.
- MJX440 permits any in-cuicuit connection to the ROM and can debug programs running on ROM.
- MJX440 can be used in conjunction with the high-level language Debugger MULTI.
- The use of MJX440 commands permits the full use of the hardware on which MJX440 is based.
- MJX440 supports a realtime tracing function.
- MJX440 supports a hardware breakpoint function.
- MJX440 permits the rapid downloading of programs (440 kbytes/sec for EJTAG connection; 4Mbytes/sec for ROM in-circuit connection).

#### Minimum configuration

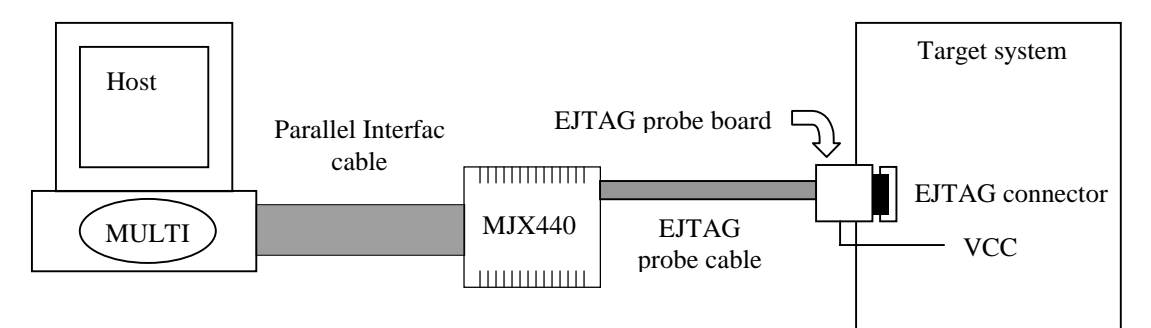

Figure 1-1. Minimum configuration<sup>\*1</sup>

MJX440 operates in the minimum configuration showin in Figure 1-1. When used in its minimum configuration, MJX440 can debug programs that are stored in the RAM of the target system. In this operating mode, the program to be debugged is downloaded onto the RAM of the target system through the EJTAG probe cable.

<sup>&</sup>lt;sup>\*1</sup> In addition to EJTAG connector, VCC that is one of external trigger cable(1) signal should be connected.

In the minimum configuration, MJX440 can execute programs stored in the ROM, but it cannot download programs onto the ROM region or set software breakpoints. Debugging a ROM program requires a ROM in-circuit connection of MJX440.

#### **ROM in-circuit connection**

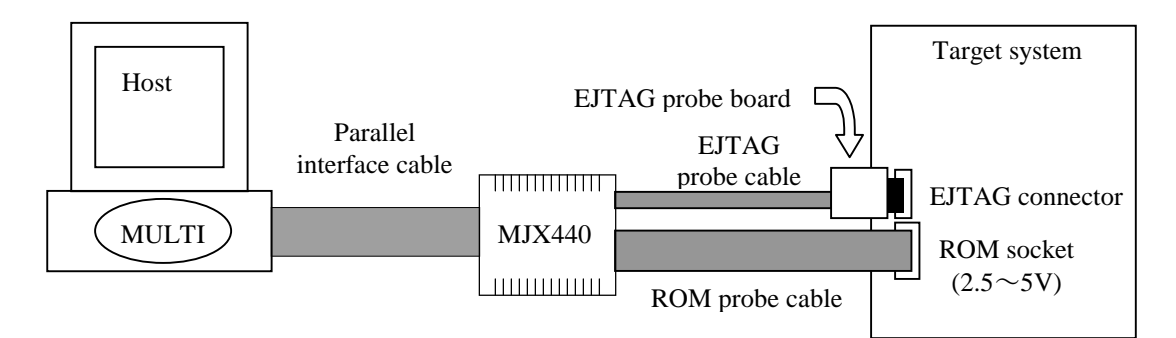

Figure 1-2. ROM in-circuit connection

Under a ROM in-circuit connection as shown in Figure 1-2, MJX440 can also debug programs that are stored in ROM. In this operating mode, the program to be debugged and stored in ROM is downloaded onto the emulation memory in the MJX440 rather than onto the RAM for the target system.

In this case, the ROM voltage is automatically recognized within the 2.5 ~ 5V range.

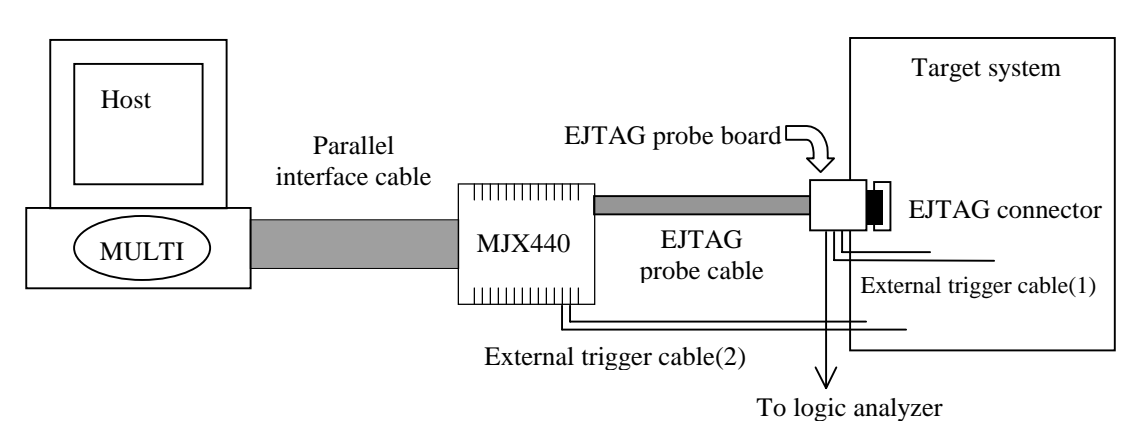

#### **External trigger cable connection**

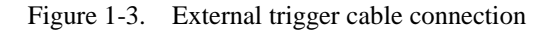

As shown in Figure 1-3, external trigger cables can be used to implement the following functionality:

- Using the trace tigger as a logic analyzer trigger signal (External trigger cable(1) output)
- Storing target system signal status information in the realtime trace memory (External trigger cable(1) input)
- Displaying target system signal status information on the LED on the MJX440 (External trigger cable(2) input)

External trigger cable(1) connects with EJTAG probe board. External trigger cable(2) connects with MJX440 system unit.

#### Preliminary to using the MJX440

Before using the MJX440, you need to perform the preliminary steps described below, which can be performed by referring to Chapters 2 through 5. These steps need to be performed only once after the MJX440 is purchased.

- Setting the parallel interface
- Connecting the hardware
- Installing the software
- Setting the environment for the MJX440

Once these preliminary steps are completed, refer to Chapter 6 to start the software (MULTI or MJXDEBW) for operating the MJX440. Normal startup of the software indicates that the preliminary steps were successfully completed. If the software fails to start properly, check to see whether there was an error in performing the preliminary steps.

For a description of how to use the compiler or MULTI, see the respective manuals and release notes. An explanation of MJX440 commands for using functions specific to MJX440 is given in Chapter 7.

Refer to Chapter 8 for a description of how to effect a rapid downloading.

## About MULTI

MULTI is a high-level language debugger that can be executed under various environments. You can run MULTI under the MJX440 environment by calling the server program MJXSERV.

#### About MJXDEBW

MJXDEBW refers to a quick debugger that supports MJX440 commands only. MJXDEBW may be a suitable choice when no high-level language debugging is needed or when the target system is to be checked by using the batch processing function.

# 1.3 Nomenclature

## MJX440 system unit

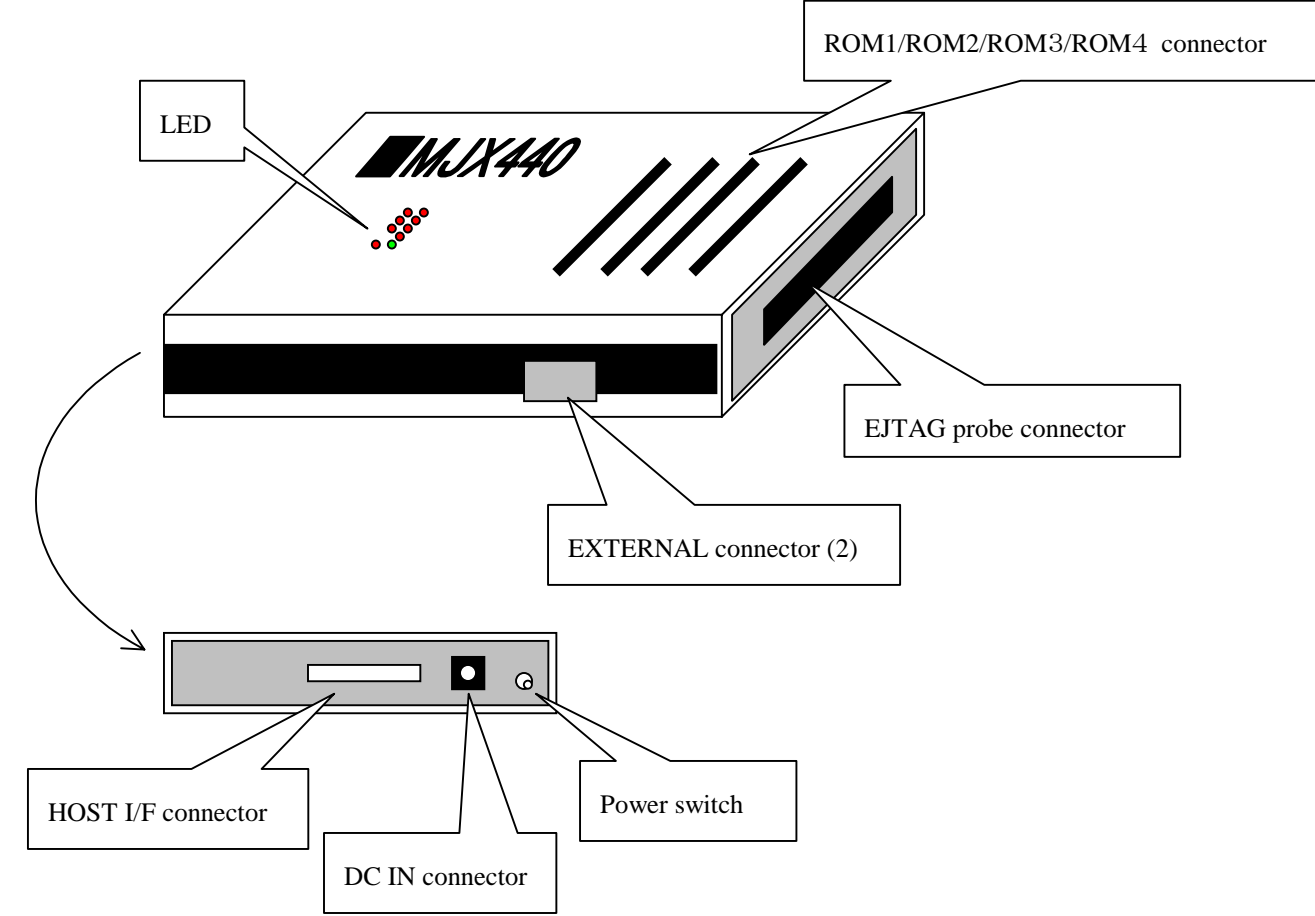

| Power switch          | This switch turn the power on and off.                       |  |  |
|-----------------------|--------------------------------------------------------------|--|--|
| DC IN connector       | Connects the AC adapter.                                     |  |  |
| HOST I/F connector    | Connects the parallel interface cable.                       |  |  |
| EJTAG probe connector | Connects the EJTAG probe cable.                              |  |  |
| ROM1ROM4 connector    | Connects the ROM probe cable. The most inside part is a ROM1 |  |  |
|                       | connector, the most outside part is ROM4 connector.          |  |  |
| EXTERNAL connector(2) | Connects External trigger cable(2) (dual line type).         |  |  |
| LED                   | Displays power and connector plug-in status information.     |  |  |

## EJTAG probe

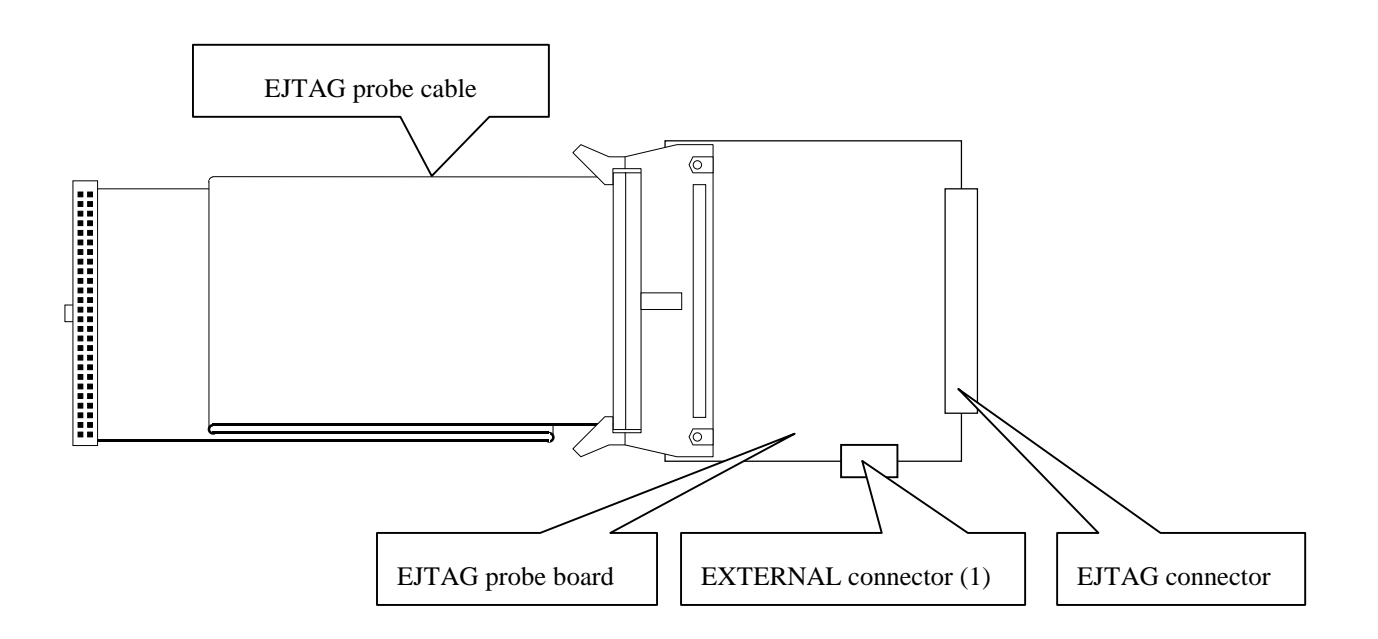

| EJTAG probe cable     | Connects MJX440 and EJTAG probe board.                 |
|-----------------------|--------------------------------------------------------|
| EJTAG probe board     | This is the circuit board part of the EJTAG probe.     |
| EJTAG connector       | Connects to EJTAG connector on the target system.      |
| EXTERNAL connector(1) | Connects External trigger cable(1) (single line type). |

## ROM probe

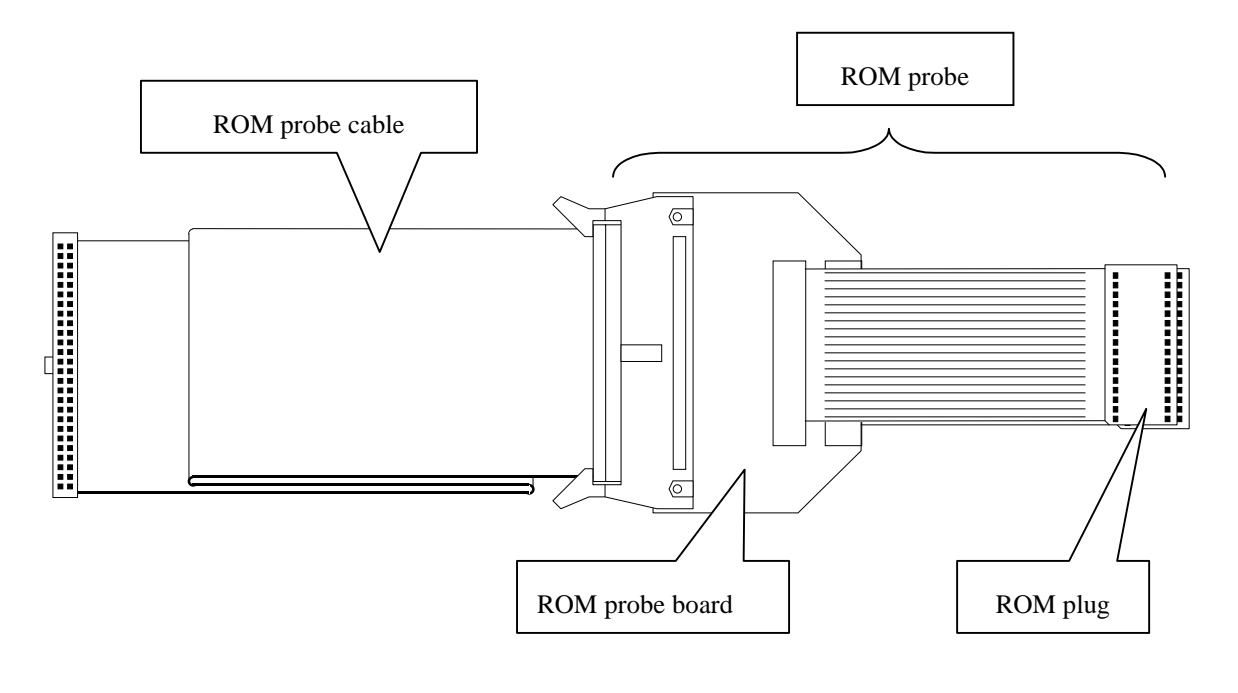

| ROM probe cable | This cable connects the MJX440 to the ROM probe.                        |
|-----------------|-------------------------------------------------------------------------|
| ROM probe       | This refers to all probes that are connected to the target system ROM.  |
| ROM probe board | This is the circuit board part of the ROM probe (with jumper settings). |
| ROM plug        | This is a unit by which a device is connected to the ROM socket of the  |
|                 | target system.                                                          |
|                 |                                                                         |

# Chapter 2. Setting the Parallel Interface

To mount the parallel interface (a PCI or PCMCIA card) and to install the device driver for it, please refer to the following manual.

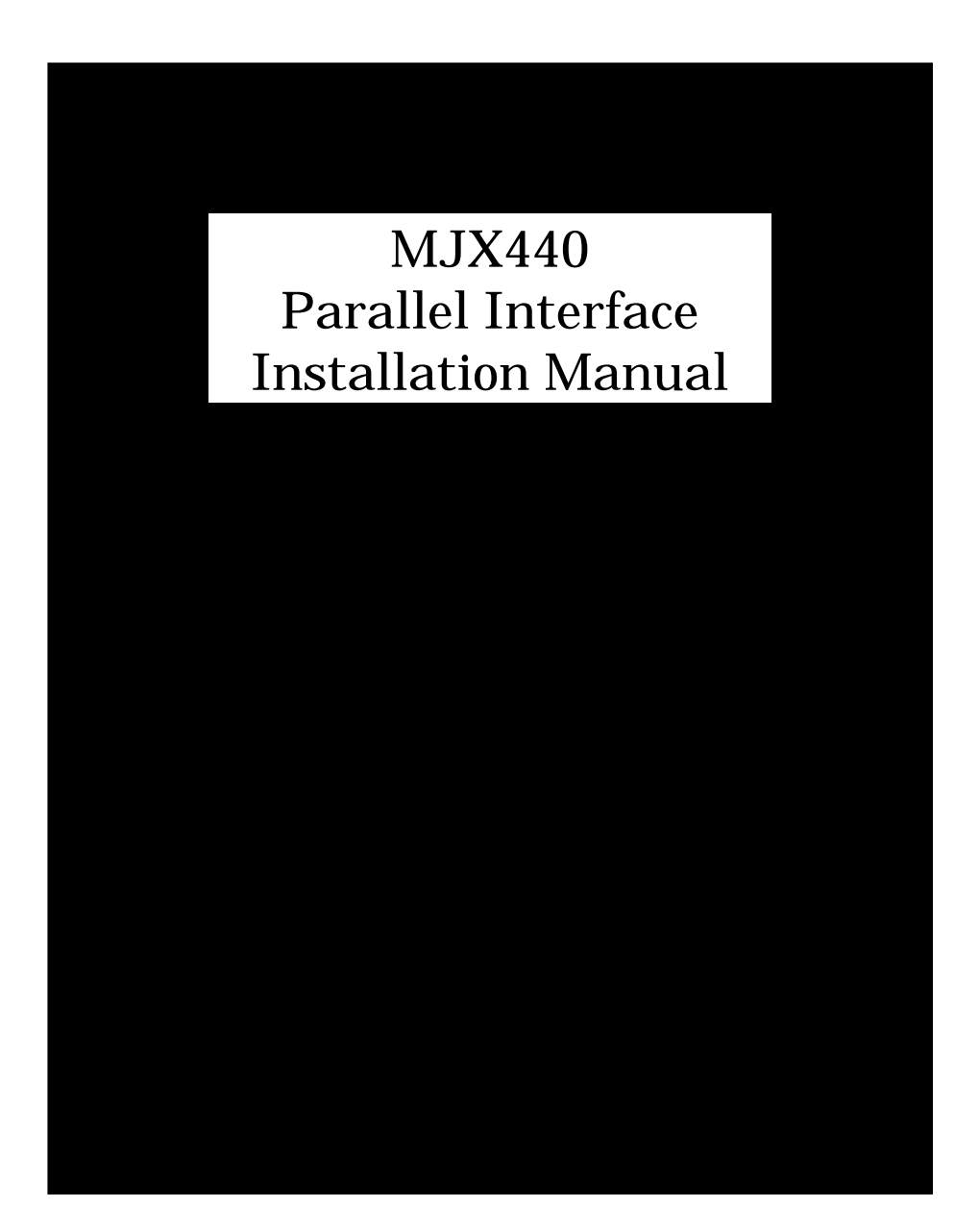

## Chapter 3. Connecting the Hardware

This chapter describes how to connect the MJX440 to the host as well as how to connect the MJX440 to the target system.

[Important] Before connecting the MJX440 to other devices, be sure to turn off the power for the devices.

# 3.1 Connecting the MJX440 to the Host

Connect the PCI or PCMCIA card installed in the host system to the HOST I/F connector of the MJX440, using a parallel interface cable.

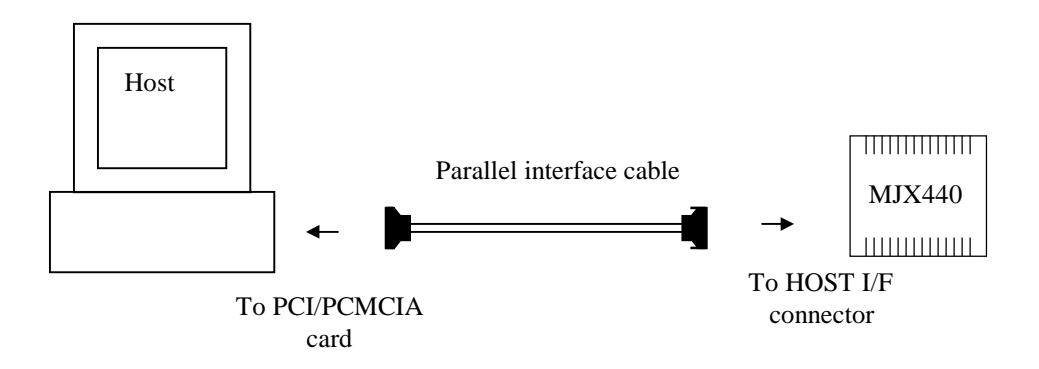

Figure 3-1. Connecting the MJX440 to the host

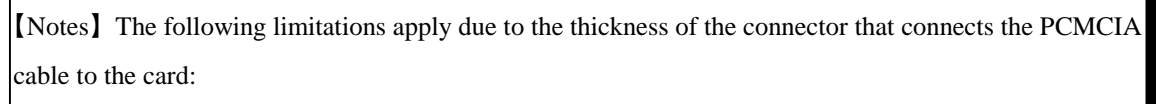

- Even when there are two PCMCIA card slots, only one card can be used in some cases. There are also cases where a card can be inserted only into the bottom slot.
- An attempt to force the insertion of two cards can damage the PCMCIA card slot and the PCMCIA card connector part.
- PCMCIA card may not be used with PC which has only one PCMCIA card slot.

# 3.2 Connecting an EJTAG probe

Connect MJX440 system unit, EJTAG probe cable, EJTAG probe board, and the target system as shown in Figure 3-2.

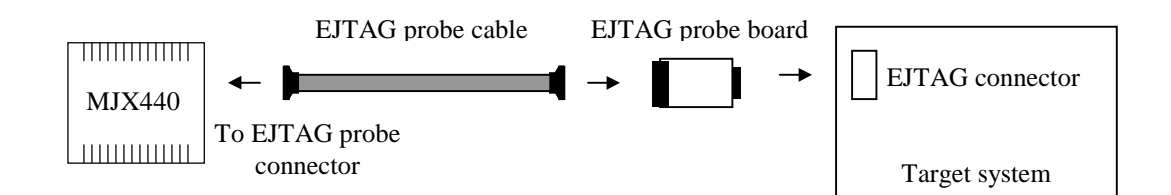

Figure 3-2. Connecting the EJTAG probe

[Note] To ensure the proper orientation of the connectors, make sure that the  $\triangle$  marks on the connectors match.

[Note] Be careful not to plug in the EJTAG probe in reverse. Make sure that the pin numbers on the connectors match. If connection was wrong, the system may be destroyed.

[Note] In addition to EJTAG connector, VCC that is one of external trigger cable 1's signal should be connected. See "3.4 Connecting External Trigger Cables".

## 3.3 Connecting ROM Probes

ROM probes need to be connected only when a ROM in-circuit connection must be perforemed.

First, <u>set the jumper switches on your ROM brobe board</u> according to the type of ROM to be used. Refer to "Appendix D. ROM Probes" for details.

Next, connect all the ROM probes that are supplied in the product package to the ROM probe cables.

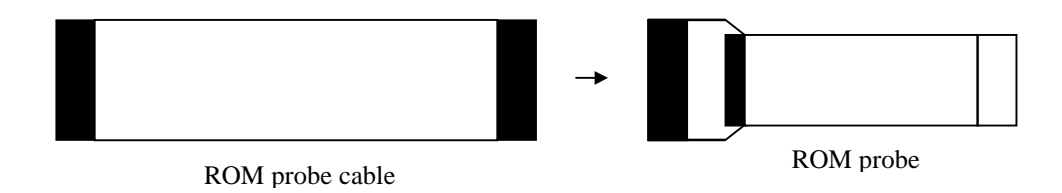

Figure 3-3. Connecting a ROM probe to a ROM probe cable (1)

In the next step, connect the ROM probe to the ROM socket on the target system, and connect the other end of the ROM probe cable to the ROM1/ROM2/ROM3/ROM4 connector on the MJX440.

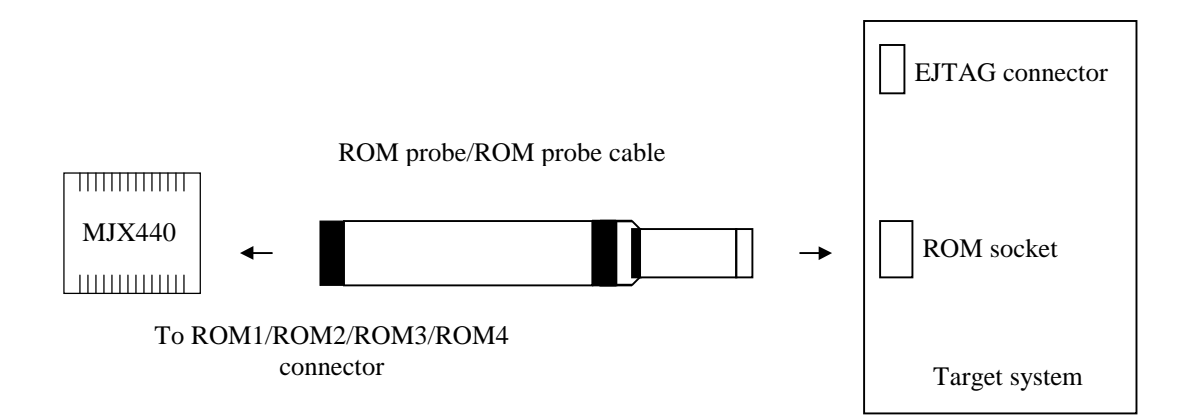

Figure 3-4. Connecting a ROM probe to a ROM probe cable (2)

How to connect a ROM probe depends on the following characteristics of the target system:

- ROM data bus width
- Number of ROM chips
- ROM access bus width

In Figures 3-5-1 through 3-5-11, select the connection diagram that matches your target system and connect the ROM probes to the ROM probe cables according to the diagram.

[Note] Be sure to turn off both the MJX440 and the target system.

[Note] Be careful not to plug in the ROM probe in reverse.

[Note] Distinguish the two ROM plugs that can be connected to ROM probes J-101A and J-104A by using the silk-printed characters (JROM1 or JROM2) that can be found on the ROM probe board.

One 8-bit bus width ROM chip and an 8-bit ROM access bus width: (LED lit: ROM1)

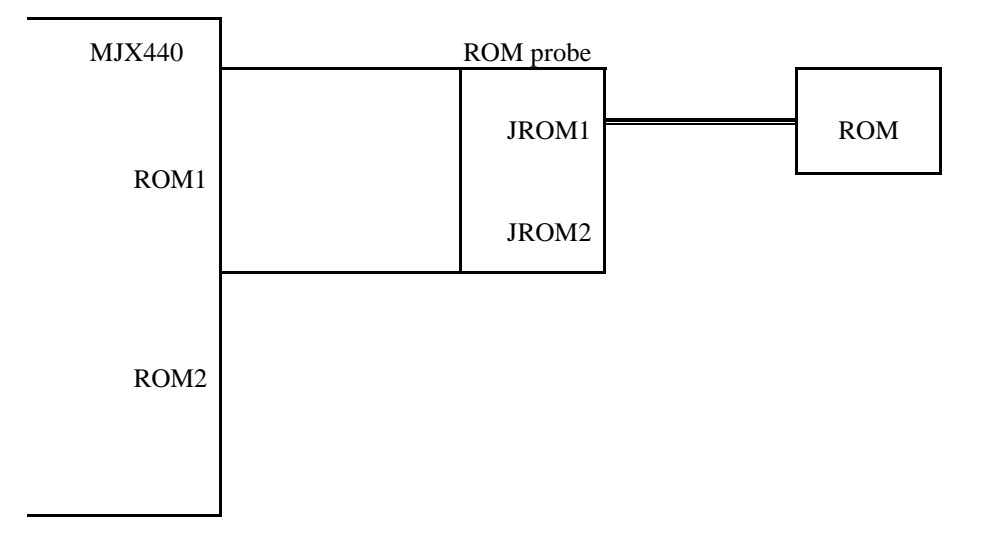

Figure 3-5-1. Connecting a ROM probe (1)

Two 8-bit bus width ROM chips and an 8-bit ROM access bus width: (LEDs lit: ROM1)

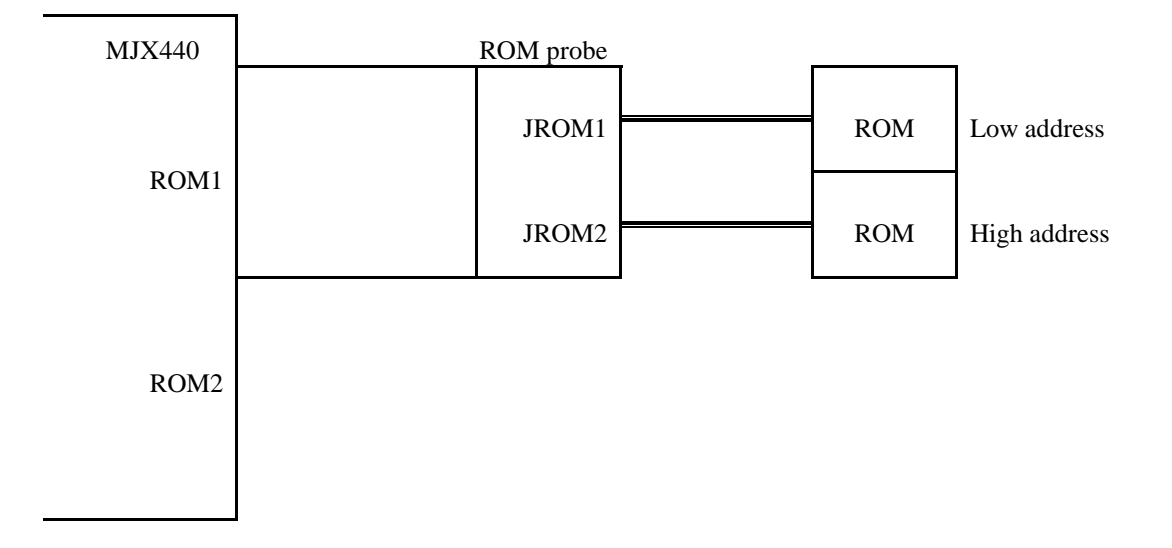

Figure 3-5-2. Connecting a ROM probe (2)

Four 8-bit bus width ROM chips and an 8-bit ROM access bus width: (LEDs lit: ROM1, ROM2)

| MJX440 | ROM probe |         |                 |
|--------|-----------|---------|-----------------|
| ROM1   | JROM1     | <br>ROM | Lowest address  |
|        | JROM2     | ROM     | Low address     |
| ROM2   | JROM1     | ROM     | High address    |
|        | JROM2     | <br>ROM | Highest address |
|        |           |         |                 |

Figure 3-5-3. Connecting a ROM probe (3)

Two 8-bit bus width ROM chips and a 16-bit ROM access bus width: (LEDs lit: ROM1)

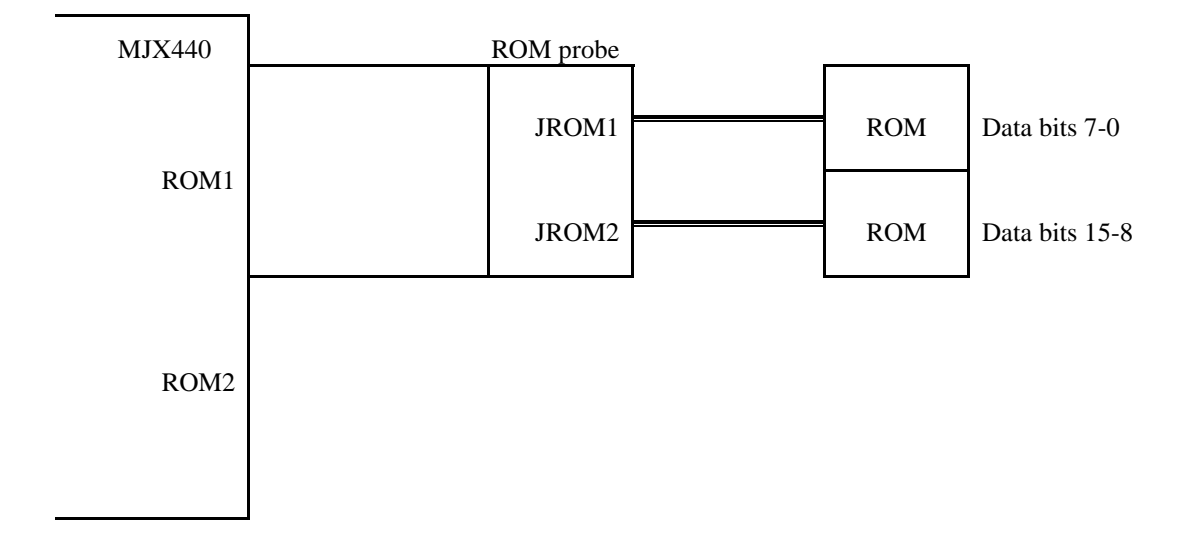

Figure 3-5-4. Connecting a ROM probe (4)

Four 8-bit bus width ROM chips and a 16-bit ROM access bus width: (LEDs lit: ROM1, ROM2)

| MJX440 | ROM probe |     |                                |
|--------|-----------|-----|--------------------------------|
| ROM1   | JROM1     | ROM | Low address<br>Data bits 7-0   |
|        | JROM2     | ROM | Low address<br>Data bits 15-8  |
| ROM2   | JROM1     | ROM | High address<br>Data bits 7-0  |
|        | JROM2     | ROM | High address<br>Data bits 15-8 |
|        |           |     |                                |

Figure 3-5-5. Connecting a ROM probe (5)

Four 8-bit bus width ROM chips and a 32-bit ROM access bus width: (LEDs lit: ROM1, ROM2)

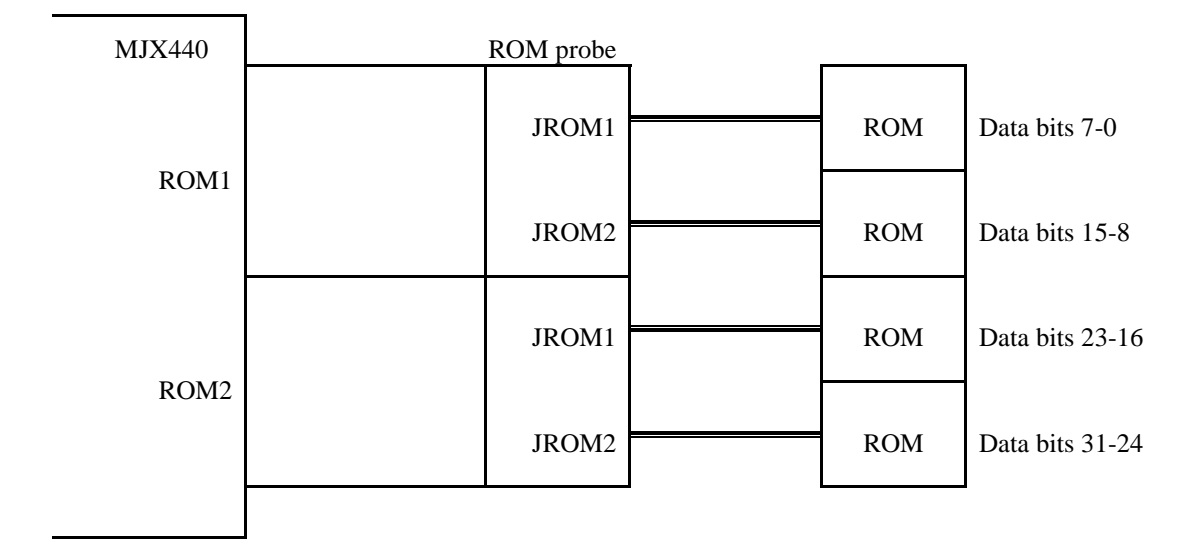

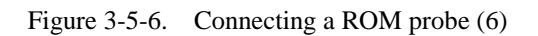

One 16-bit bus width ROM chip and a 16-bit ROM access bus width: (LED lit: ROM1)

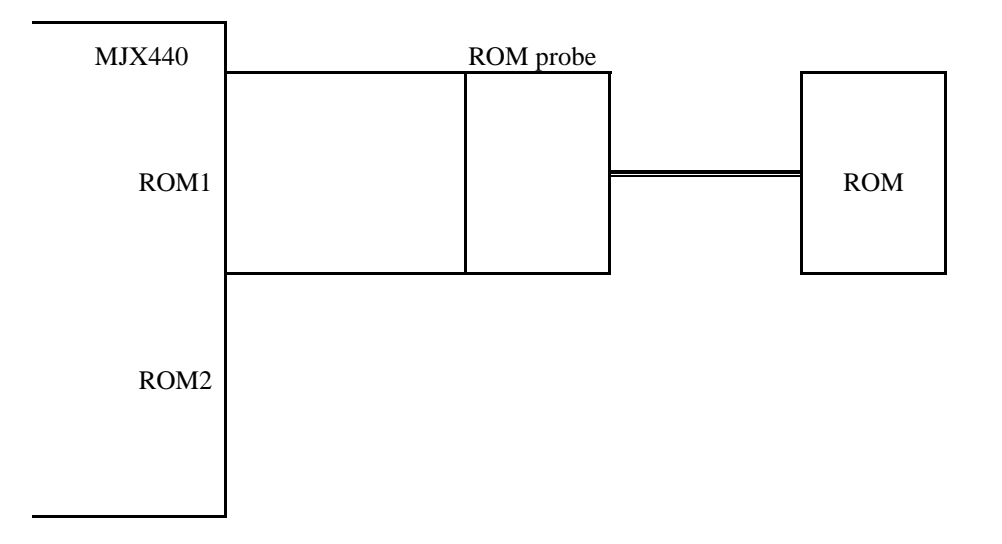

Figure 3-5-7. Connecting a ROM probe (7)

Two 16-bit bus width ROM chips and a 16-bit ROM access bus width: (LEDs lit: ROM1, ROM2)

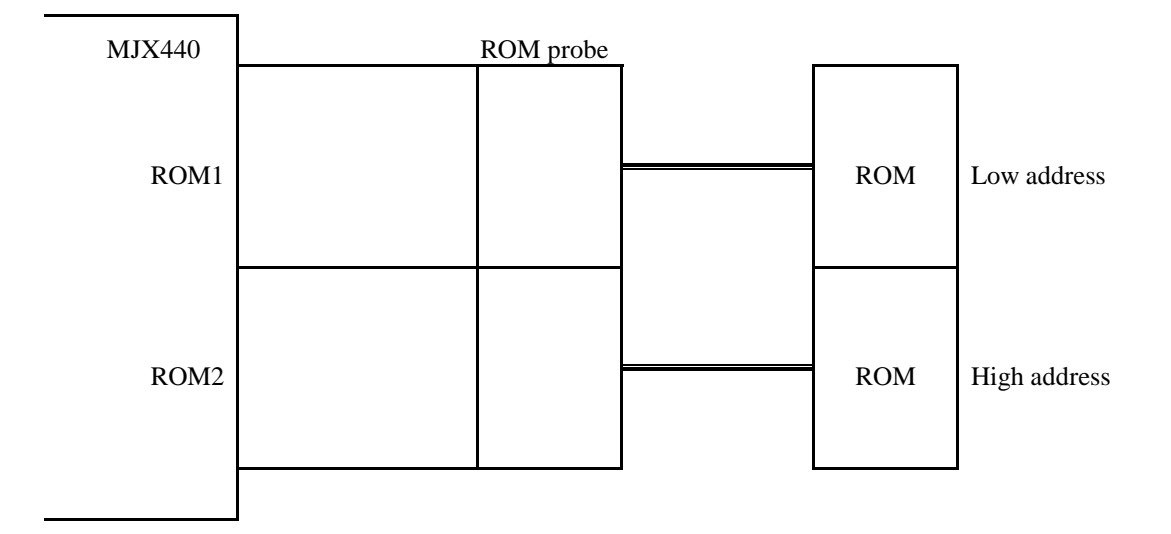

Figure 3-5-8. Connecting a ROM probe (8)

Two 16-bit bus width ROM chips and a 32-bit ROM access bus width: (LEDs lit: ROM1, ROM2)

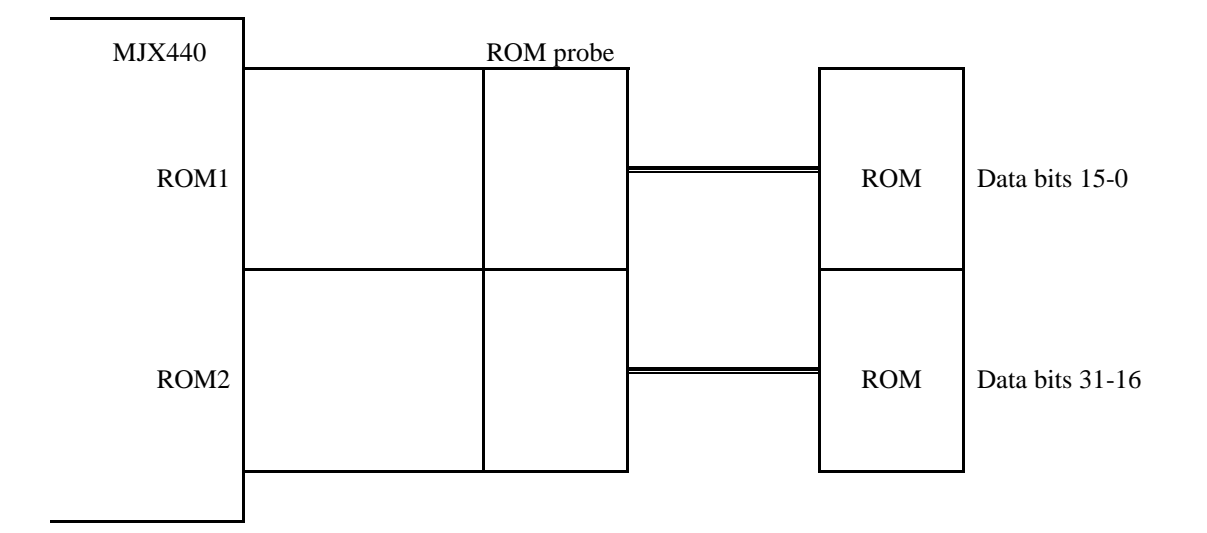

Figure 3-5-9. Connecting a ROM probe (9)

Four 16-bit bus width ROM chips and a 32-bit ROM access bus width: (LEDs lit: ROM1, ROM2, ROM3, ROM4)

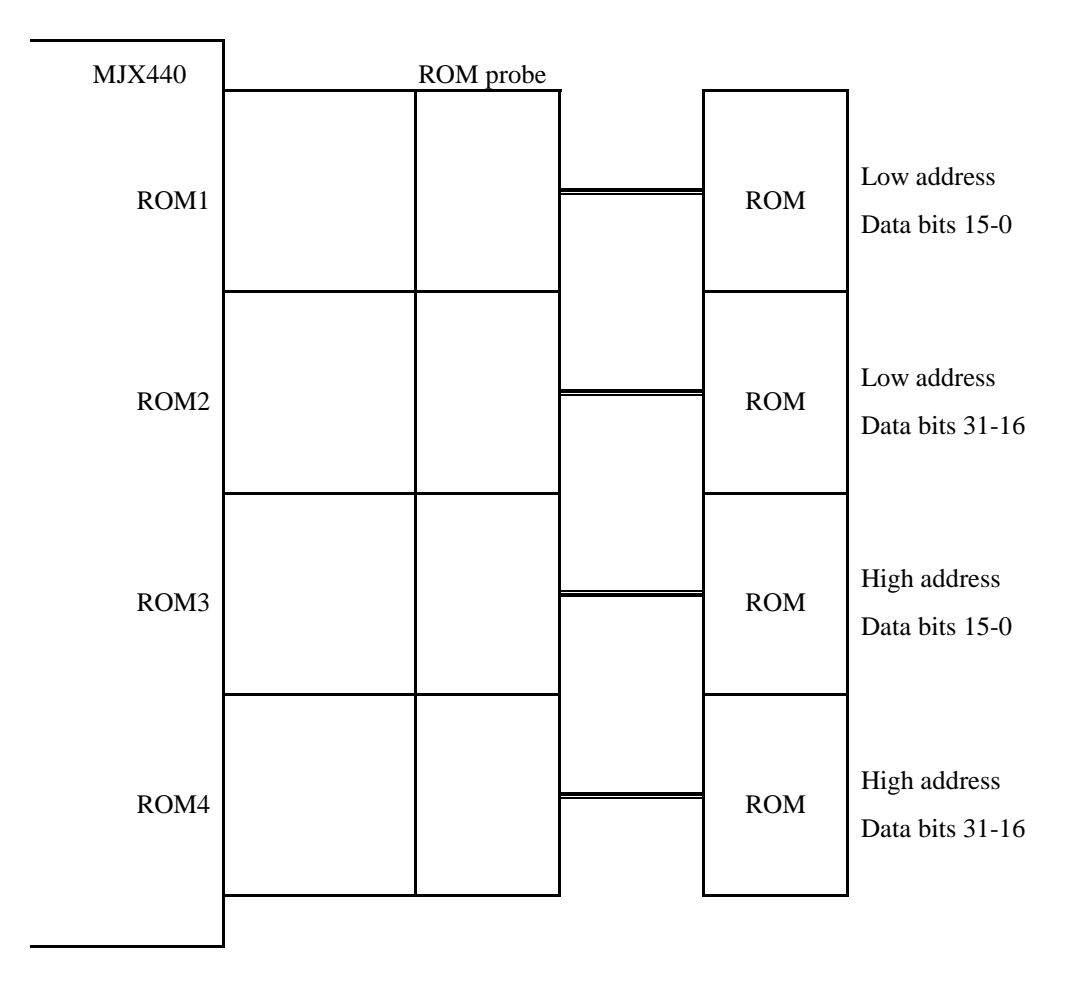

Figure 3-5-10. Connecting a ROM probe (10)

Four 16-bit bus width ROM chips and a 64-bit ROM access bus width: (LEDs lit: ROM1, ROM2, ROM3, ROM4)

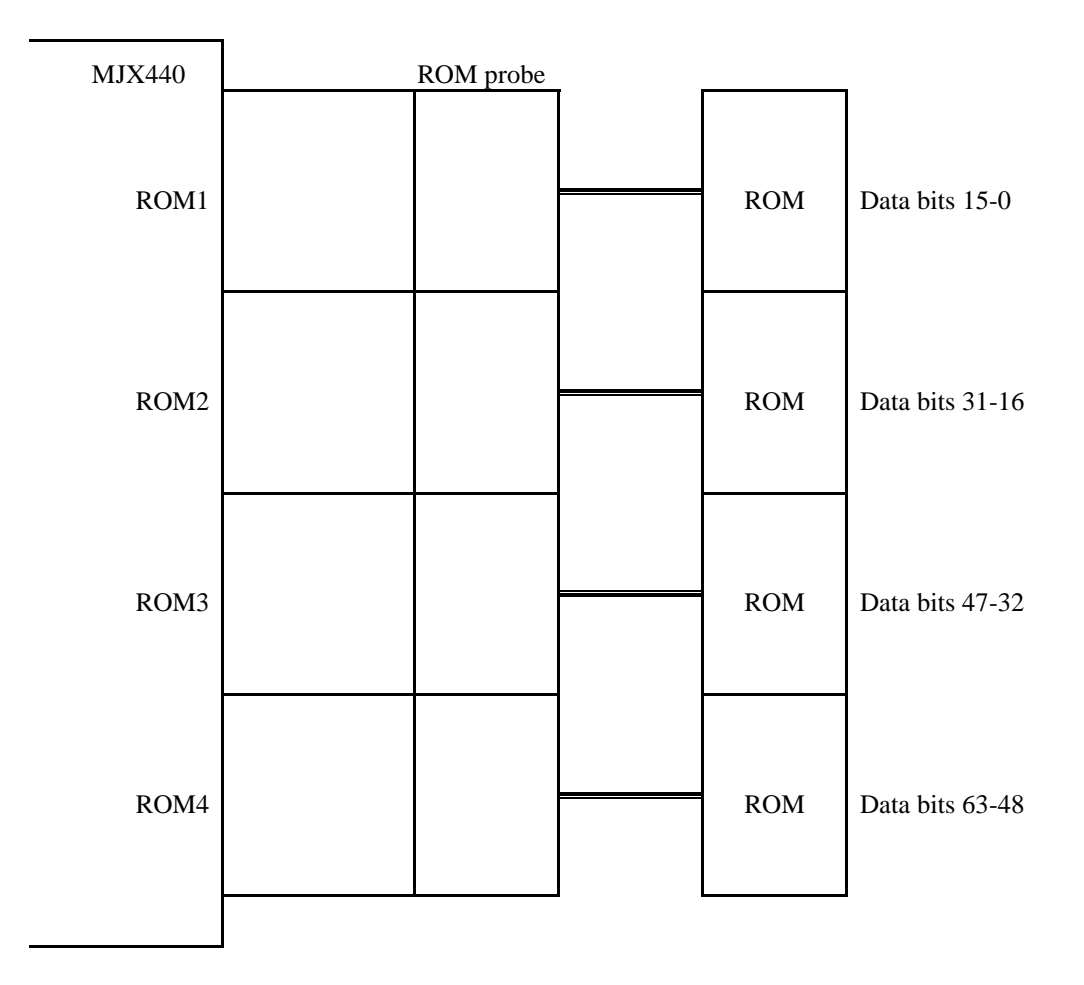

Figure 3-5-11. Connecting a ROM probe (11)

## 3.4 Connecting External Trigger Cables

[IMPORTANT] The VCC signal of the external trigger cable(1) must be connected to the power line (3.3V) on the target system. The connection of the other signal is optional.

When displaying the status of target system signals on the LED or using MJX440-output trace trigger signals as input into the logic analyzer, use external trigger cables. If these functions are not used, connection of external trigger cables is not necessary.

There are single line type of External trigger cable(1) and dual line type of External trigger cable(2). External trigger cable(1) connects to EXTERNAL connector(1) on EJTAG probe board, and External trigger cable(2) connects to EXTERNAL connector(2) on MJX440 system unit.

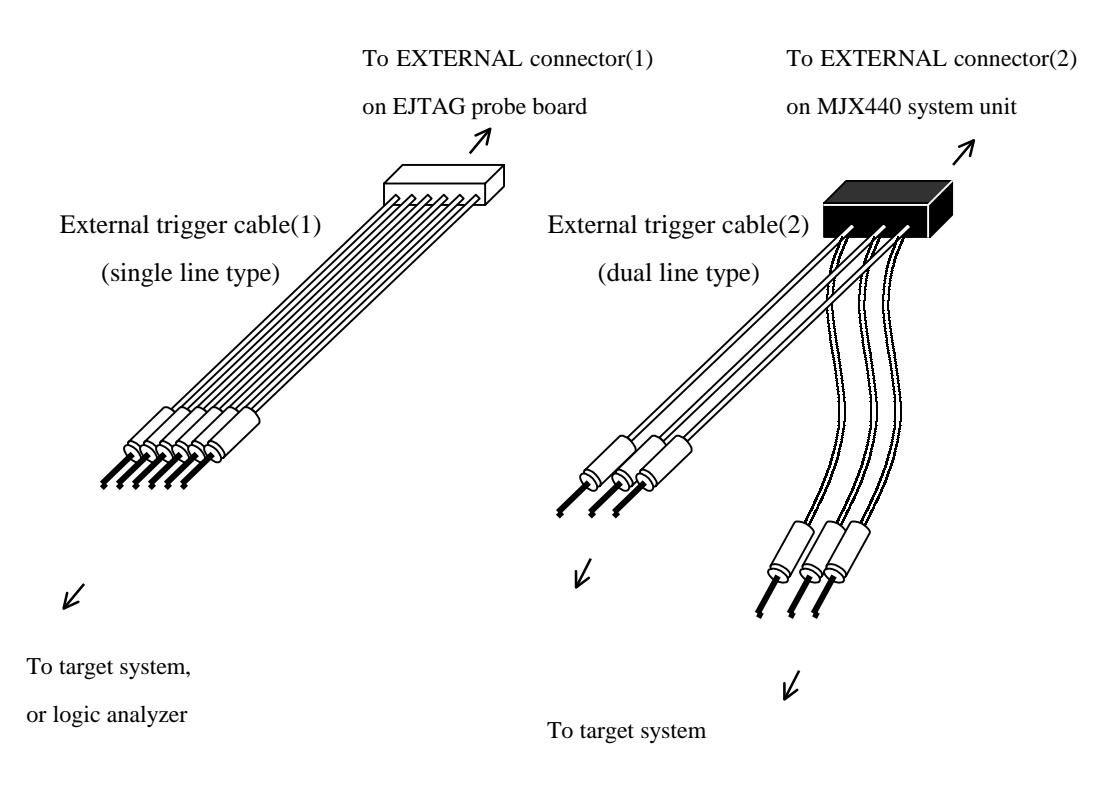

Figure 3-5. Connecting external trigger cables

| Signal  | Color                         | I/O         | Funtionality                                                                                                    |
|---------|-------------------------------|-------------|----------------------------------------------------------------------------------------------------|
| EXTIN1  | Clip: yellow<br>Cable: brown  | TTL input   | For the signals EVTINIA EVTING and EVTING                                                                                             |
| EXTIN2  | Clip: yellow<br>Cable: red    | TTL input   | the signal status is recorded during realtime                                                                                         |
| EXTIN3  | Clip: yellow<br>Cable: orange | TTL input   | nacing.                                                                                                    |
| TRGOUT- | Clip: green<br>Cable: green   | 3.3V output | Generates LOW one clock pulse when a trace<br>trigger is passed. This signal can be used as<br>trigger input into the logic analyzer. |
| VCC     | Clip: red<br>Cable: red       |             | This signal is connected to the $VCC(3.3V)$ outlet of the target system.                                                              |
| GND     | Clip: black<br>Cable: black   |             | This signal is connected to the GND outlet of the target system.                                                                      |

Details of the signals passing through the external trigger cable are shown below, where signals are colorcoded in terms of clip and cable colors:

Table 3-1 External trigger cable(1) (single line type, connects to EJTAG probe board)

| Signal  | Color                         | I/O                            | Funtionality                                                     |
|---------|-------------------------------|--------------------------------|------------------------------------------------------------------|
| EXTIN1  | Clip: yellow<br>Cable: brown  | TTL input                      | If the connected signal is at the HIGH level, the                |
| EXTIN2  | Clip: yellow<br>Cable: red    | TTL input                      | display by XPIN command of MJX440 command                        |
| EXTIN3  | Clip: yellow<br>Cable: orange | TTL input                      | realtime tracing.                                                |
| EXTOUT1 | Clip: red<br>Cable: brown     | 3.3V O.D. output <sup>*2</sup> | Generates either the LOW or HIGH level when                      |
| EXTOUT2 | Clip: red<br>Cable: red       | 3.3V O.D. output <sup>*2</sup> | command set.                                                     |
| GND     | Clip: black<br>Cable: black   |                                | This signal is connected to the GND outlet of the target system. |

Table 3-2 External trigger cable(2) (dual line type, connects to MJX440 system unit)

<sup>&</sup>lt;sup>\*1</sup> On the MJX440 system unit, signal names are indicated in abbreviation, e.g., EXTIN3 $\rightarrow$ EXI 3.

<sup>\*2 &</sup>quot;O.D." stands for "open drain".

# 3.5 Connecting the Power Supply and Turning the Power On

After connecting all cables, connect the AC cord and the AC adapter to the MJX440, making sure that the power switch for the MJX440 is off.

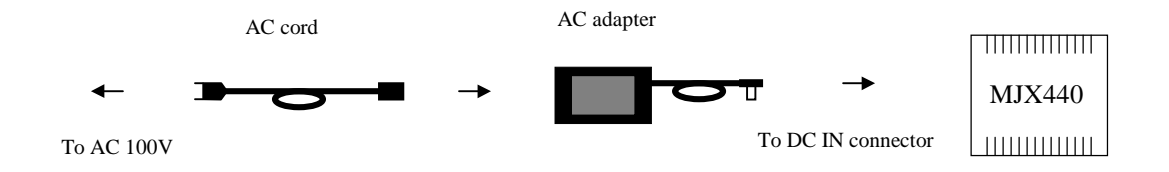

Turn on the devices in the following sequence:

- 1. Host
- 2. MJX440
- 3. Target system

Similarly, turn off the devices in the following sequence:

- 1. Target sytem
- 2. MJX440
- 3. Host

[Important] Turning the power on or off in the incorrect sequence can damage the equipment.

[Important] Do not connect or disconnect any of the devices when turning the power on.

## Chapter 4. Installing the Software

This chapter describes how to install the software for the operation of the MJX440.

Please install the software described below:

- 1. Install Green Hills Software's integrated development environment MULTI.
- 2. Load the CD-ROM labeled "MJX440 for MIPS/EJTAG Tools" in the CD-ROM drive.

If the setup program automatically started, skip 3. and 4.

- 3. Select "**Start**" and "**Run** (**R**) ..." to display the "Run" dialog.
- In "Open (O)", specify the setup program Setup.exe and click on "OK". (assuming that your CD-ROM drive is D: drive, specify "D:¥Setup.exe").

| ファイル名を招 | 定して実行                                                | ?× |
|---------|------------------------------------------------------|----|
| 2       | 間きたいブログラム、フォルダ、ドキュンント、またはインタ<br>ネットリソースの名前を入力してください。 | -  |
| 名前②     | D.#Setup.exe                                         | •  |
|         | OK キャンセル 参照(B).                                      |    |

5. The setup program starts.

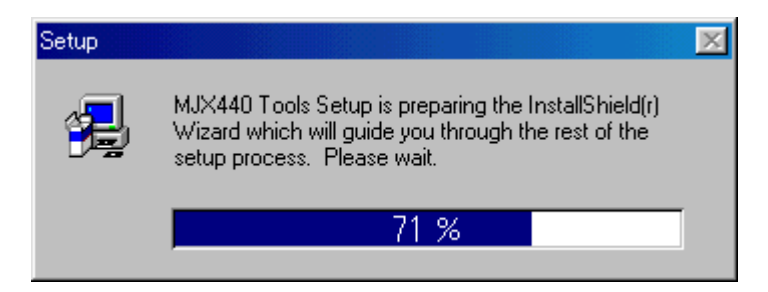

6. When the "Welcome" dialog appears, click on "Next >":

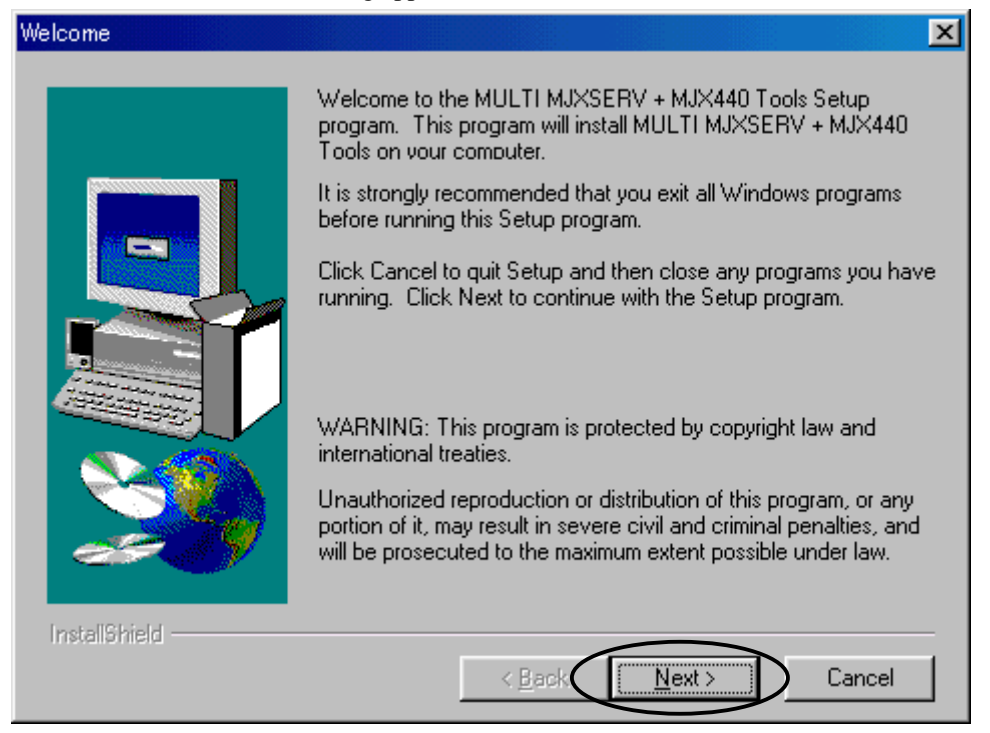

7. When the "Choose Destination Location" dialog appears, specify the destination by clicking on the "Browse..." button. Be sure to specify the directly in which MULTI was previously installed. (Default directory: "C:¥Green")

| Choose Destination Locatio | n 🔀                                                                                                    |
|----------------------------|----------------------------------------------------------------------------------------------------|
|                            | Setup will install MULTI MJXSERV + MJX440 Tools in the<br>following directory.<br>To install to this directory, click Next.<br>To install to a different directory, click Browse and select another<br>directory.<br>You can choose not to install MULTI MJXSERV + MJX440 Tools<br>by clicking Cancel to exit Setup. |
| InstaliShield              | Destination Directory<br>C:\Green Browse<br>< Back Next > Cancel                                                                                                    |

Click on "Next >".

8. When the "Select Program Folder" dialog appears, click on the "Next >" button.

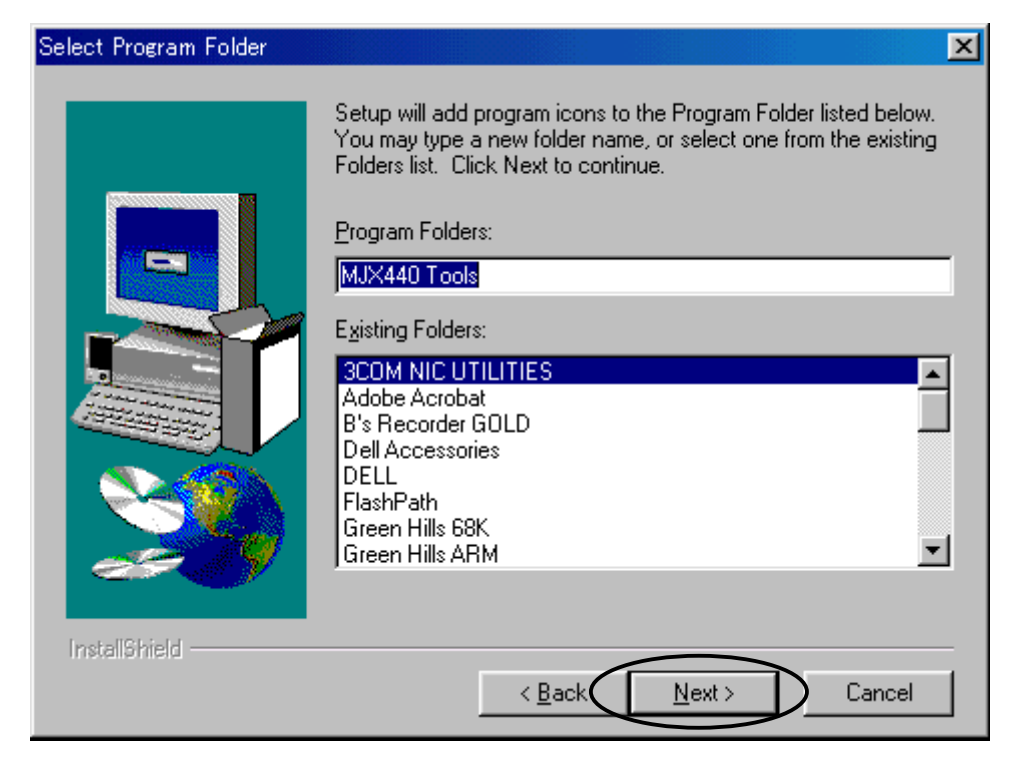

- 9. Starting the intallation process.
- 10. The installation finishes, displaying created program folder.

| 📥 MJX440 To                                    | ols              |                        |                 |                 |                    |               | _ 🗆 🗵 |
|------------------------------------------------|------------------|------------------------|-----------------|-----------------|--------------------|---------------|-------|
| ] ファイル( <u>E</u> )                             | 編集( <u>E</u> )   | 表示⊙                    | 移動( <u>G</u> )  | お気に入            | り( <u>A</u> ) へ    | ルプ(日)         | -     |
| <b>← ・</b><br>戻る                               | → ,<br>進む        | - €<br>- ±^            | 义<br>切れの        | 18<br>26-       | 日 <u>日</u><br>貼り付け | ビ?)<br>元に戻す   | 入前除   |
| アドレス 🕞 C:¥WINDOWS¥スタート メニュー¥プログラム¥MJX440 Tools |                  |                        |                 |                 |                    |               |       |
| MJX44<br>Tools<br>アイコンを選れ<br>と、その説明が<br>されます。  | 10<br>Rする<br>が表示 | MJXC<br>Configu<br>Toc | FG Maration Hel | JXCFG<br>p (Jap | MJXDEE<br>Debugg   | )<br>3W<br>er |       |
| 3 個のオブジェク                                      | ٢                |                        |                 | 89 🛄 71         | (コンピュータ)           |               |       |

11. When the "Setup Complete" dialog appears, click on the "Finish" button to restart the system.

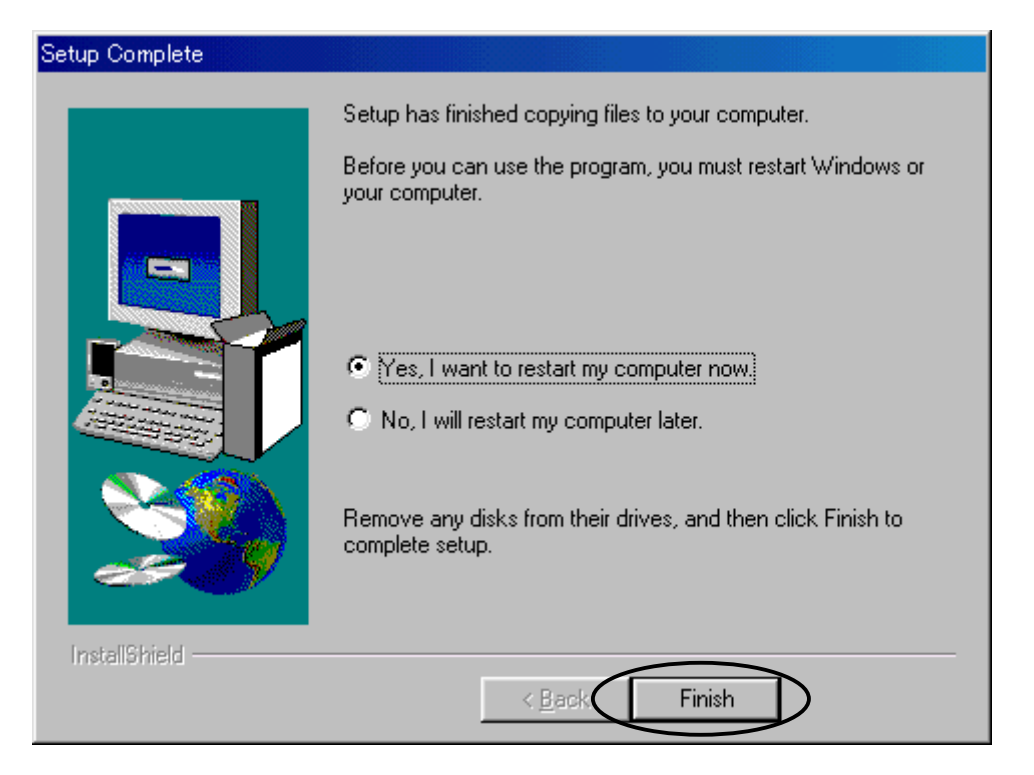

This process installs the following files:

| MJX4020.INI  | Sample of MJXDEBW conficuration file (CW4020)                        |
|--------------|----------------------------------------------------------------------|
| MJX4102.INI  | Sample of MJXDEBW conficuration file (TR4102)                        |
| MJX440.ICO   | MJX440 icon file                                                     |
| MJXASM.DLL   | assembler/disassembler library                                       |
| MJXCFG.EXE   | Configuration support tool MJXCFG (for creating configuration files) |
| MJXCFG.CNT   | MJXCFG help file                                                     |
| MJXCFG.HLP   | 11                                                                   |
| MJXCVT.EXE   | MJXCVT MJX binary file conversion program MJXCVT                     |
| MJXDBAPI.DLL | MJXSERV-MJXDEBW communication library                                |
| MJXDEBW.EXE  | Quick debugger MJXDEBW                                               |
| MJXEJTAG.DLL | TR4102/CW4020 library                                                |
| MJXNB85E.DLL | NB85E library                                                        |
| MJXNB85E.INI | Sample of MJXDEBW conficuration file (NB85E)                         |
| MJXSERV.EXE  | MULTI server program for MJX440                                      |
| MJXV831.DLL  | V831 library                                                         |
| MJXV831.INI  | Sample of MJXDEBW conficuration file (V831)                          |
| MJXV832.DLL  | V832 library                                                         |
| MJXV832.INI  | Sample of MJXDEBW conficuration file (V832)                          |
| MSVCP60.DLL  | Microsoft Visual C++ runtime library                                 |
| MSVCRT.DLL   | Microsoft Visual C++ runtime library                                 |
| WNTIX.EXE    | Installation program (not used)                                      |
|              |                                                                      |

The structure of software files is shown below:

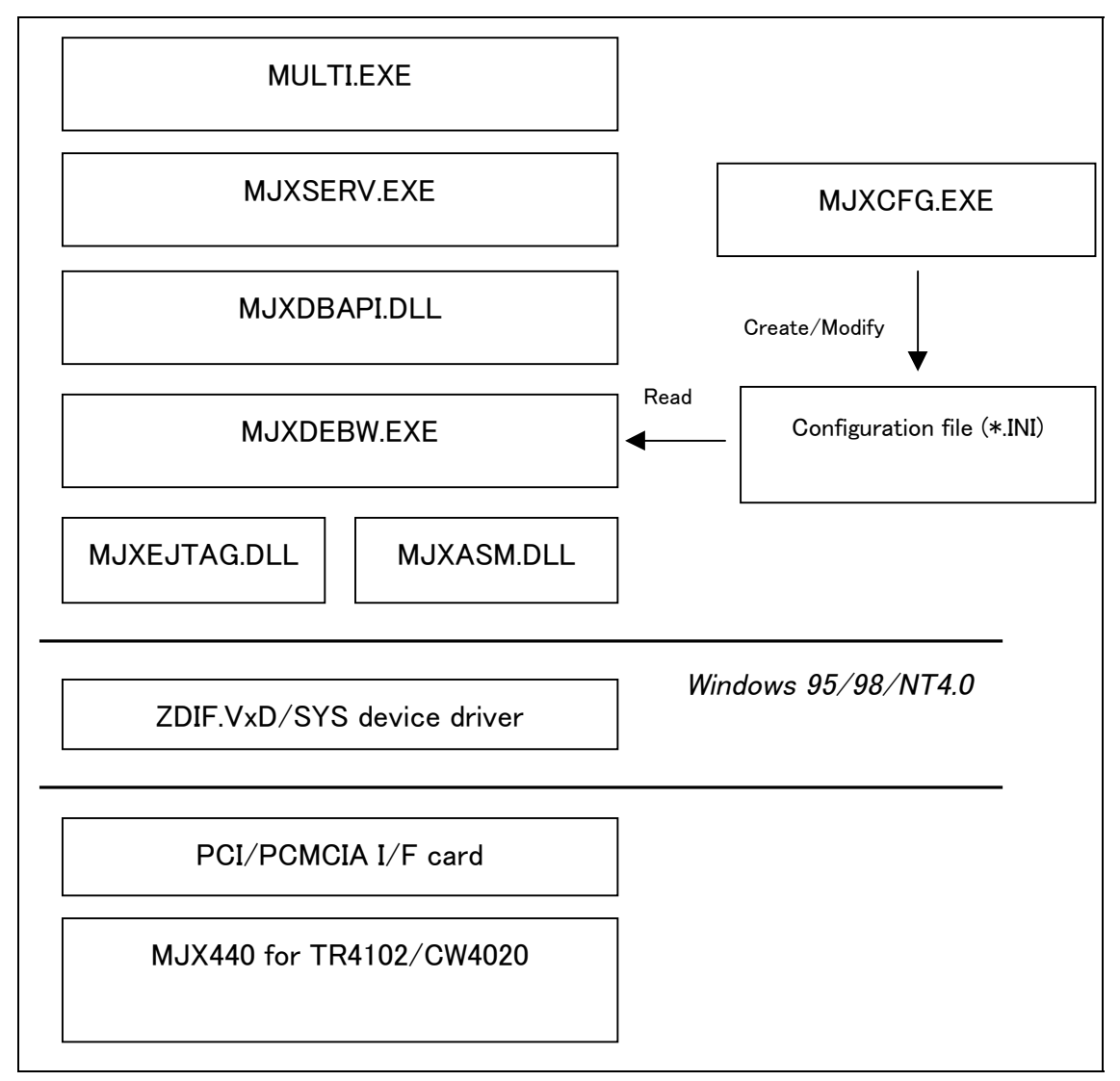

Figure 4-1. Structure of software file

- MULTI.EXE calls MJXSERV.EXE as a child process.
- MJXSERV.EXE calls MJXDEBW.EXE as a child process through MJXDBAPI.DLL.
- MJXDEBW.EXE can work independently, not only a child process.
### Chapter 5. Setting the MJX440 Environment

This chapter describes how to set the environment that is necessary for the operation of the MJX440.

The environment for the MJX440 can be set by using the configuration support tool MJXCFG. After turning on all the devices, launch MJXCFG from the start menu according to the following procedures:

- 1. Start menu
- 2. Program (P)
- 3. MJX440 Tools
- 4. MJXCFG Configuration Tool

| 開                  |                 |   |   |         |          | ? ×                  |
|--------------------|-----------------|---|---|---------|----------|----------------------|
| ファイルの場所型:          | Green           | • | £ | <u></u> | <b>ä</b> | 0-0-<br>5-5-<br>0-0- |
| iiii Mjx440.ini    |                 |   |   |         |          |                      |
|                    |                 |   |   |         |          |                      |
| ファイル名( <u>N</u> ): | Mjx440.ini      |   |   |         | 開        | ( <u>0</u> )         |
| ファイルの種類(工):        | ∫iniファイル(*.ini) |   |   | ] [     | キャ       | ンセル //               |

Then, specify the configuration file in which the environmental parameters are to be stored. You should normally specify MJX440.INI.

After configuration file specified, the following diag will be displayed.

| コンフィグ設定支援ツール -CPU選択- | ×               |
|----------------------|-----------------|
| ターゲットCPU             | ОК              |
| MIPS/EJTag 64Bit     | キャンセル           |
| BIG ENDIAN           | <u>^⊮フ°(H</u> ) |
| ,                    |                 |
|                      |                 |

Select the target system CPU and endian, the click **OK** button.<sup>\*1</sup>

After the target CPU specified, the following diag will be displayed.

| コンフィグ設定支援ツール -コンフィ   | /グ設定 [MIPS/EJTag 64Bit:BIG ENDIAN] 🛛 🛛 🔀 |
|----------------------|------------------------------------------|
| MJX440 ROM ENV MIPS. | /EJTag                                   |
| ☑ DMA転送有効            |                                          |
| DMAアドレスオフセット 000     | 000000000000                             |
| CPU物理アドレス幅 32        |                                          |
| MIPS16 禁             |                                          |
| 2次キャッシュサイズ 🛛         | kByte                                    |
| ОК                   | キャンセル  」  適用(金)  ヘルプ                     |

When the dialog box appears, set the appropriate fields according to the MJX440 and the target system environment to be used, and then press the OK button.

Pressing the Test button in the MJX440 tag and the ROM tag button causes the system to test the compatibility between the fields that are set, generating an error message in the event of an error.

<sup>&</sup>lt;sup>\*1</sup> Be sure to select "MIPS/TR4102" or "MIPS/CW4020".

### Chapter 6. Starting and Terminating Software

This chapter describes how to start and terminate software for the operation of the MJX440.

[Note] Before starting software, "Chapter 5. Setting MJX440 Environment" must be completed.

[Note] Only one software program for the operation of the MJX440 can be executed at a time.

### MULTI

To operate the MJX440 using MULTI, after starting the MULTI system, use the following command to remote-connect the MJXSERV. <sup>\*1</sup>

#### remote mjxserv

After the above command entered, the following dialog will be displayed for configuration file input. Then, specify the configuration file suit for the target system.<sup>\*2</sup>

| ファイルを開く                                                                       |                                                                                              |                                                                                 |       |                 | ? X |
|-------------------------------------------------------------------------------|----------------------------------------------------------------------------------------------|---------------------------------------------------------------------------------|-------|-----------------|-----|
| ファイルの場所(!):                                                                   | 🔄 Geen                                                                                       |                                                                                 | - 🗈   | <u>*</u>        |     |
| ansi<br>info<br>libsrc<br>mips_37<br>mips_39<br>mips_3e<br>mips_46<br>mips_64 | imips_r3<br>imips_r4<br>imips_sd<br>imips_sf<br>imips_s1<br>imips[37<br>imips[39<br>imips[46 | mipsl_64<br>mipsl_r3<br>mipsl_r4<br>mipsl_sd<br>mipsl_sf<br>mipsl_sl<br>mvc.log | 🖲 Mjx | 4102.ini        |     |
| ファイル名( <u>N</u> ):<br>ファイルの種類( <u>T</u> ):                                    | Mjx4020.ini<br>iniファイル(*.ini)                                                                |                                                                                 | •     | 開く(Q)     キャンセル |     |

<sup>&</sup>lt;sup>\*1</sup> To operate the MJX440 from a builder, specify the server name mjxserv and press the **REMOTE** button.

<sup>&</sup>lt;sup>\*2</sup> If taking a long time for specifying configuration file in dialog, MULTI displays a message "Server Message Timed Out, Terminate Connection?". After this message was displayed, click No button.

When remote-connect is successfully finished, MULTI target window and MJXDEBW window are displayed.

MULTI target window

| 📑 C:¥ghsv800¥mj> | kserv =d      |   | _ 🗆 X    |
|------------------|---------------|---|----------|
| TARGET           | enter<br>Same | ? |          |
| mj×>             |               |   | <b>_</b> |
|                  |               |   |          |
|                  |               |   |          |
|                  |               |   |          |
|                  |               |   |          |
|                  |               |   |          |
|                  |               |   | -        |

#### MJXDEBW window

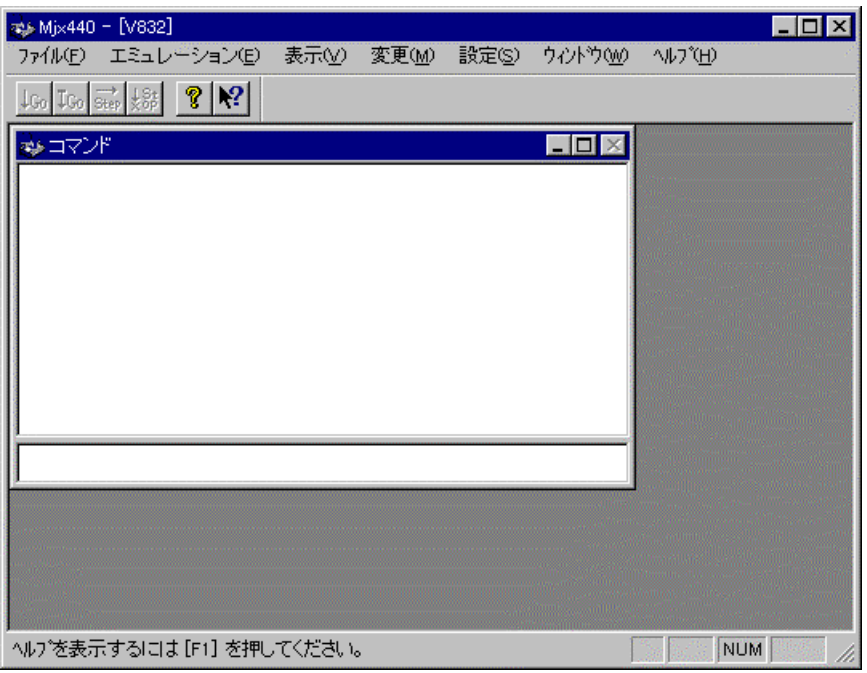

In this case, the MJX440.INI file is used as a configuration file. Any other configuration file should be specified explicitly. The following command, for example, uses the MJX4020.INI configuration file:

remote mjxserv mjx4020.ini

To terminate the program, enter the *quit* command:

quit

### <u>MJXDEBW</u>

To operate the MJX440 using MJXDEBW, launch MJXDEBW.EXE from the start menu by performing the following sequence of actions:

- 1. Start menu
- 2. Program (P)
- 3. MJX440 Tools
- 4. MJXDEBW Debugger

After MJXDEBW are started, the following dialog will be displayed for configuration file input. Then, specify the configuration file suit for the target system.

| ファイルを開く              |                |               |   |               | ? ×            |
|----------------------|----------------|---------------|---|---------------|----------------|
| ファイルの場所(!):          | 🔁 Geen         |               | • | 🖻 💣 🔛         |                |
| 📃 ansi               | 🚞 mips_r3      | 🚞 mipsl_64    |   | 🐻 Mjx4102.ini | and,           |
| 📄 info               | 🧰 mips_r4      | 🧰 mipsl_r3    |   |               |                |
| 📄 libsrc             | 🧰 mips_sd      | 🚞 mipsl_r4    |   |               |                |
| 📃 mips_37            | 🚞 mips_sf      | 🚞 mipsl_sd    |   |               |                |
| 📄 mips_39            | 🚞 mips_sl      | 🚞 mipsl_sf    |   |               |                |
| 📃 mips_3e            | 🧰 mipsl_37     | 🚞 mipsl_sl    |   |               |                |
| 📄 mips_46            | 🧰 mipsl_39     | 🚞 mvc.log     |   |               |                |
| 📄 mips_64            | 🚞 mipsl_46     | 🎆 Mjx4020.ini |   |               |                |
|                      |                |               |   |               |                |
| ファイル名( <u>N</u> ):   | Mjx4020.ini    |               |   |               | 開<( <u>0</u> ) |
| ファイルの種類( <u>T</u> ): | iniファイル(*.ini) |               |   | •             | キャンセル          |
|                      |                |               |   |               |                |

When MJXDEBW is started successfully, MJXDEBW window are displayed.

| 🐢 Mj×440 – [V832]       |                      |       |          |                                | _ 🗆 ×                              |
|-------------------------|----------------------|-------|----------|--------------------------------|------------------------------------|
| ファイル(E) エミュレーション(E)     | 表示(⊻) 変更( <u>M</u> ) | 設定(S) | <u> </u> | Λ/μフ <sup>°</sup> ( <u>H</u> ) |                                    |
| ↓Go IGo Step Xop ? №    |                      |       |          |                                | -                                  |
| 🚁 ವಳンಗ                  |                      |       | - D ×    |                                |                                    |
|                         |                      |       |          |                                |                                    |
|                         |                      |       |          |                                |                                    |
|                         |                      |       |          |                                |                                    |
|                         |                      |       |          |                                |                                    |
|                         |                      |       |          |                                |                                    |
|                         |                      |       |          |                                |                                    |
|                         |                      |       |          |                                |                                    |
|                         |                      |       |          |                                |                                    |
| 1                       |                      |       | ]        |                                | etterile di sin di<br>Internetteri |
|                         |                      |       |          |                                |                                    |
|                         |                      |       |          |                                |                                    |
|                         |                      |       |          |                                |                                    |
| ,<br>^ルプを表示するには[F1] を押( | してください。              |       |          | NUM                            |                                    |

The configuration file can be specified in the argument of MJXDEBW. The following command, for example, uses the file MJX4020.INI:

MJXDEBW mjx4020.ini

To terminate the program, simply enter the quit command:

quit

# Chapter 7. MJX440 Commands

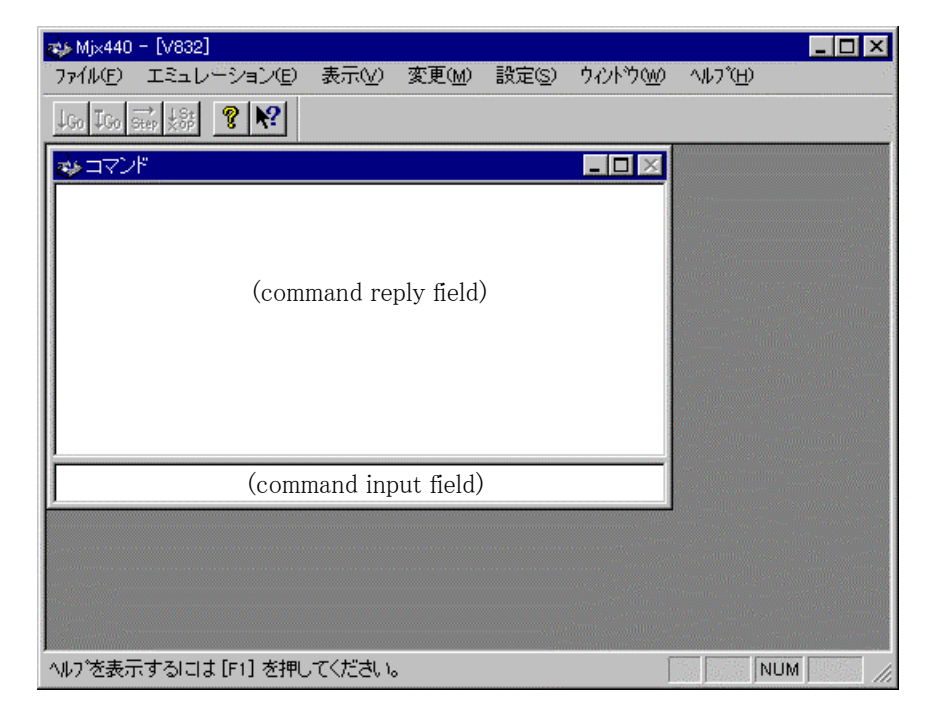

MJX440 commands can be entered in command input field of MJXDEBW window.

The "Command" sub-window in MJXDEBW window has the following functions.

- The lower part is <u>command input field</u> for command input.
- The upper part is <u>command reply field</u> for displaying command execution result.
- The number of lines in command reply field can be expanded by selecting View menu-Option-View.

### Chapter 7. MJX440 Commands

Following is a list of available MJX440 commands:

| ABORT    | Stops a user program.                                                    |
|----------|--------------------------------------------------------------------------|
| BATCH    | Executes the MJX440 commands that are coded in a batch file.             |
| BP       | Displays, sets, and resets breakpoints.                                  |
| BP/A     | Sets data access breakpoints.                                            |
| BP/H     | Sets instruction hardware breakpoints.                                   |
| BP/S     | Sets instruction software breakpoints.                                   |
| CLEAR    | Clear command reply field.                                               |
| CONFIG   | Displays and modifies the MJX440 configuration.                          |
| DUMP     | Displays memory contents.                                                |
| EXAMINE  | Modifies memory contents.                                                |
| FILL     | Fills memory contents.                                                   |
| GO       | Executes a user program.                                                 |
| HISTORY  | Displays the result of realtime tracing.                                 |
| INIT     | Reinitializes the MJX440.                                                |
| JOURNAL  | Writes the results of execution of a command to a file.                  |
| LOAD     | Downloads a file into memory.                                            |
| MOVE     | Block-transfers memory contents.                                         |
| PIN      | Enables/disables a pin.                                                  |
| QUIT     | Terminates MJXDEBW.                                                      |
| REGISTER | Displays/modifies the contents of a register.                            |
| STEP     | Executes a user program in steps.                                        |
| TRACE/M  | Displays/sets the realtime trace mode.                                   |
| TRACE/I  | Displays/sets the realtime trace condition.                              |
| UNASM    | Disassembles and displays memory contents.                               |
| VERSION  | Displays software version information.                                   |
| WAIT     | Waits until a user program stops                                         |
| XPIN     | Displays/sets the status of signals serviced by external trigger cables. |

### Abbreviation of command names

The name of a command can be shortened to any length as long as it remains distinct from all other commands.

| AB | This means the same as ABORT.                                                  |
|----|--------------------------------------------------------------------------------|
| D  | This means the same as DUMP.                                                   |
| CL | This means the same as CLEAR.                                                  |
| CO | This means the same as CONFIG.                                                 |
| С  | This abbreviation, unable to distinguish between CLEAR and CONFIG, is illegal. |

### Notes on using MULTI

The following command is ignored in the MULTI target window:

QUIT Terminates MJXDEBW.

Whenever possible, the use of the following command in the MULTI target window should be avoided:

| BP/S        | Sets instruction software breakpoints. |
|-------------|----------------------------------------|
| GO          | Executes a user program.               |
| STEP        | Executes a user program in steps.      |
| REG reg=val | Modifies the contents of a register.   |

Execution of these commands can compromise the compatibility between MULTI and MJXSERV. Therefore, functions such as controlling the execution of a user program or overwriting a register should be performed using a MULTI command.

Even when modifying register on MULTI, MJXDEBW register are not updated immediately. MJXDEBW register will be updated right before execution of a user program.

### ABORT

Stops a user program.

| Format:    |                               |
|------------|-------------------------------|
| ABORT      | Stops a running user program. |
|            |                               |
| Arguments: |                               |
|            |                               |
| Example:   |                               |
| GO         | (Executes a user program.)    |
| ABORT      | (Stops a user program)        |
|            |                               |

### BATCH

#### Format:

| BATCH file | Reads the batch file <i>file</i> line by line and executes the contents |
|------------|-------------------------------------------------------------------------|
|            | of the file as MIX440 commands.                                         |

#### Arguments:

```
file Name of the batch file in which MJX440 commands are coded (a text file).
```

### Example:

```
BAT INIT.TXT (Executes the INIT.TXT file as a batch file.)
```

- The BATCH command can be nested up to four nesting levels.
- The line beginning with ";" in a batch file is a comment line.
- The QUIT in a batch file serves to terminate the BATCH command only; it does not terminate MJXDEBW.

### BP

### Displays, sets, and resets breakpoints.

### Format:

| BP [A H S]                  | Displays breakpoints.           |
|-----------------------------|---------------------------------|
| BP N AN HN SN               | Displays numbers of breakpoins. |
| BP/C num * A* H* S*         | Clears breakpoints.             |
| BP/D <i>num</i>  * A* H* S* | Disables breakpoints.           |
| BP/E num * A* H* S*         | Enables breakpoints.            |

### Arguments:

| A   | Specifies data access breakpoints.                        |  |
|-----|-----------------------------------------------------------|--|
| Н   | Specifies instruction hardware breakpoints.               |  |
| S   | Specifies instruction software breakpoints.               |  |
|     | When A, H, or S not specified, specifies all breakpoints. |  |
| Ν   | Specifies number of all breakpoints.                      |  |
| AN  | Specifies number of data access breakpoints.              |  |
| HN  | Specifies number of instruction hardware breakpoints.     |  |
| SN  | Specifies number of instruction software breakpoints.     |  |
| num | Specifies a breakpoint number. (decimal)                  |  |
| *   | Specifies all breakpoints.                                |  |
| A*  | Specifies all data access breakpoints.                    |  |
| H*  | Specifies all instruction hardware breakpoints.           |  |
| S*  | Specifies all instruction software breakpoints.           |  |

### Example:

| BP      | (Displays all breakpoints)                     |
|---------|------------------------------------------------|
| BP N    | (Displays number of all breakpoints)           |
| BP/C S* | (Clear all instruction software breakpoints)   |
| BP/D H* | (Disable all instruction hardware breakpoints) |
| BP/E A* | (Enable all data access breakpoints)           |

### Remarks:

The breakpoints are displayed in the following format.

| No. | Туре | ASID | Address  | AddrMask | C/T | R/W | Data     | DataMask        | Enb |
|-----|------|------|----------|----------|-----|-----|----------|-----------------|-----|
| 1   | S/W  |      | 11111111 |          |     |     |          |                 | Enb |
| 2   | INST | 0012 | 00222222 | FF000000 |     |     |          |                 | Dis |
| 3   | ACCS |      | 00003333 |          | Т   | W   | 11111111 | FFFFFFF00000000 | Enb |
| 4   | PROC |      | 00444444 |          |     | WC  |          | FFFFFFFFFFF0000 | Enb |

The fields are described below. The field "--" means not specified field.

| No.      | Breakpoint number. (decimal; beginning with 1)                         |  |
|----------|------------------------------------------------------------------------|--|
| Туре     | Breakpoint type. See below for details.                                |  |
|          | S/W an instruction software breakpoint.                                |  |
|          | INST an instruction hardware breakpoint                                |  |
|          | ACCS a data access breakpoint                                          |  |
|          | PROC a processor bus breakpoint                                        |  |
|          | CPLX a complex breakpoint                                              |  |
| ASID     | Address Space ID of breakpoint address (hexadecimal)                   |  |
| Address  | Breakpoint address. The physical address is used in processor bus      |  |
|          | breakpoint. The virtual address is used in the other breakpoint.       |  |
|          | (hexadecimal)                                                          |  |
| AddrMask | Breakpoint address mask. Disable bit is 1, Enable bit 0. (hexadecimal) |  |
| C/T      | Complex breakpoint, or trace trigger. See below for details.           |  |
|          | C used for a part of a complex breakpoint                              |  |
|          | T used for a trace trigger                                             |  |
|          | used for a normal breakpoint                                           |  |
| R/W      | Data access. See below for details.                                    |  |
|          | (Case of a data access breakpoint)                                     |  |

|          | R                                    | data reading breakpoint                                     |  |
|----------|--------------------------------------|-------------------------------------------------------------|--|
|          | W data writing breakpoint            |                                                             |  |
|          | R/W                                  | data access breakpoint <sup>*1</sup>                        |  |
|          | (Case of a processor bus breakpoint) |                                                             |  |
|          | R                                    | reading instruction/data in uncache area breakpoint         |  |
|          | W                                    | writing instruction/data in uncache area breakpoint         |  |
|          | WC                                   | writing instruction/data in cache area breakpoint           |  |
|          | (No mea                              | ning in case of other breakpoints)                          |  |
|          |                                      |                                                             |  |
| Data     | Breakpoi                             | nt data. This field is only valid in case of data access    |  |
|          | breakpoi                             | nt or processor bus breakpoint. (hexadecimal)               |  |
|          |                                      |                                                             |  |
| DataMask | Breakpoi                             | nt data mask. Disable bit is 1, Enable bit 0. (hexadecimal) |  |
|          |                                      |                                                             |  |
| Enb      | Breakpoi                             | nt enable/disable. See below for details.                   |  |
|          |                                      |                                                             |  |
|          | Enb                                  | Enable                                                      |  |
|          | Dis                                  | Disable                                                     |  |

<sup>\*1</sup> data reading or data writing breakpoint

### BP/A

### Format:

BP/A[/R|/W] [asid:]addr [mask|!mask] [,[/B|/W|/L|/D] value [vmask|!vmask]
Sets data access breakpoints.

### Arguments:

| /R     | Specifies data reading breakpoint                                                  |  |  |
|--------|------------------------------------------------------------------------------------|--|--|
| /W     | Specifies data writing breakpoint                                                  |  |  |
|        | When /R and /W not specified, specifies both access.                               |  |  |
| asid   | Address Space ID (hexadecimal. Not used when not specified)                        |  |  |
| addr   | Specifies breakpoint address (hexadecimal)                                         |  |  |
| mask   | Specifies disable bits for <i>addr</i> (hexadecimal)                               |  |  |
| !mask  | Specifies enable bits for <i>addr</i> (hexadecimal)                                |  |  |
| /B     | Specifies 8-bit for value                                                          |  |  |
| /W     | Specifies 16-bit for value                                                         |  |  |
| /L     | Specifies 32-bit for value                                                         |  |  |
| /D     | Specifies 64-bit for value                                                         |  |  |
|        | When /B, /W, /L, and /D not specified, automatically recognized by digit number of |  |  |
|        | <i>value</i> . (two digit = 8-bit)                                                 |  |  |
| value  | Specifies breakpoint data (hexadecimal)                                            |  |  |
| vmask  | Specifies enable bits for <i>value</i> (hexadecimal)                               |  |  |
| !vmask | Specifies disable bits for <i>value</i> (hexadecimal)                              |  |  |

### Example:

| BP/A 1000               | (Breaks on data access at address 0x1000.)                 |
|-------------------------|------------------------------------------------------------|
| BP/A F000 00FF          | (Breaks on data access in address 0xF000-0xF0FF.)          |
| BP/A F000 !FF00         | (Breaks on data access in address 0xF000-0xF0FF.)          |
| BP/A 10000, /L 22       | (Breaks on data access at address 0x10000 with 32-bit data |
|                         | 0x00000022.)                                               |
| BP/A /R 1000, 22        | (Breaks on data reading at address 0x1000 with 8-bit data  |
|                         | 0x22)                                                      |
| BP/A /R 1000, 4400 00FF |                                                            |
|                         | (Breaks on data reading at address 0x1000 with 16-bit data |

0x4400-0x44FF)

```
BP/A /R 1000, 4400 !FF00
(Breaks on data reading at address 0x1000 with 16-bit data 0x4400-0x44FF)
BP/A /W 1000, 22 (Breaks on data writing at address 0x1000 with 8-bit data 0x22.)
```

- By using data access breakpoints, the user program can be stopped after reading or writing data at specified address.
- Specify enable bit to 0, disable bit to 1 in *mask* and *vmask*.
- Specify enable bit to 1, disable bit to 0 in *!mask* and *!vmask*.
- If data access breakpoint is set as a trace trigger, maximum number of breakpoins are decreased. (See TRACE/I command)
- The maximum number of instruction hardware breakpoins can be displayed by "BP AN" command.
- The data access breakpoints ared performed by CPU's Debug Support Unit (DSU) function.

### BP/H

#### Format:

BP/H [asid:]addr [mask|!mask]

Sets instruction hardware breakpoints.

#### Arguments:

| asid  | Address Space ID (hexadecimal. Not used when not specified) |
|-------|-------------------------------------------------------------|
| addr  | Specifies breakpoint address (hexadecimal)                  |
| mask  | Specifies disable bits for <i>addr</i> (hexadecimal)        |
| !mask | Specifies enable bits for <i>addr</i> (hexadecimal)         |

#### Example:

| BP/H F000       | (Breaks before instruction execution at address 0xF000.)      |
|-----------------|---------------------------------------------------------------|
| BP/H F000 00FF  | (Breaks before instruction execution in address 0xF000-F0FF.) |
| BP/H F000 !FF00 | (Breaks before instruction execution in address 0xF000-F0FF.) |

- By using instruction hardware breakpoints, the user program can be stopped before executing instruction on specified address.
- Specify enable bit to 0, disable bit to 1 in *mask*.
- Specify enable bit to 1, disable bit to 0 in *!mask*.
- If instruction hardware breakpoint is set as a trace trigger, maximum number of breakpoins are decreased. (See TRACE/I command)
- The maximum number of instruction hardware breakpoins can be displayed by "BP HN" command.
- The instruction hardware breakpoints ared performed by CPU's Debug Support Unit (DSU) function.

### BP/S

#### Format:

BP/S addr

Sets instruction software breakpoints.

### Arguments:

*addr* Specifies breakpoint address (hexadecimal)

### Example:

```
BP/S F0000000 (Breaks before instruction execution at address 0xF0000000.)
```

- By using instruction software breakpoints, the user program can be stopped before executing instruction on specified address.
- Instruction software breakpoints are can be set on RAM area, or ROM area which ROM in-circuited.
- A maximum of 128 instruction software breakpoints can be set.

# CLEAR

Clear command reply field.

Format: CLEAR Clear command reply field.

Arguments:

Example:

CLEAR

# CONFIG

### Format:

| CONFIG                     | Displays the current MJX440 configuration.              |
|----------------------------|---------------------------------------------------------|
| CONFIG/S <i>item=value</i> | Assigns MJX440 configuration item <i>item</i> to value. |

### Arguments:

| item  | Specifies one of the following configuration items: |                      |  |
|-------|-----------------------------------------------------|----------------------|--|
|       | JCLOCK                                              | JTAG clock           |  |
|       | TOPADDR                                             | ROM starting address |  |
| value | Values assigned to configuration items              |                      |  |
|       | 20 or 40                                            | JCLOCK (Hz)          |  |
|       | Hexadecimal address TOPADDR                         |                      |  |

### Example:

| CONFIG               | (Displays MJX440 configuration information.) |
|----------------------|----------------------------------------------|
| CONFIG/S JCLOCK=20   | (Sets the JTAG clock at 20MHz.)              |
| CONFIG TOPADDR=20000 | (Sets the ROM starting address at 0x20000.)  |

### DUMP

### Format:

DUMP[/B|/W|/L/|/D] [[asid:]addr1,[addr2]]

Displays memory contents from addresses *addr1* through *addr2*.

#### Arguments:

| /B    | Specifies 8 bits.                                                             |  |  |
|-------|-------------------------------------------------------------------------------|--|--|
| /W    | Specifies 16 bits.                                                            |  |  |
| /L    | Specifies 32 bits.                                                            |  |  |
| /D    | Specifies 64 bits.                                                            |  |  |
| asid  | Address Space ID (hexadecimal. The current value used when not specified)     |  |  |
| addr1 | Starting memory display address (hexadecimal)                                 |  |  |
| addr2 | Ending memory display address (hexadecimal. addr1+3F used when not specified) |  |  |

### Example:

| DUMP/B 1000      | (Displays 64-byte momory starting at address 0x1000 in    |
|------------------|-----------------------------------------------------------|
|                  | increments of 8 bits.)                                    |
| DUMP/L 2000,20FF | (Dsiplays memory contents from address 0x2000 through     |
|                  | address 0x20FF in increments of 16 bits.)                 |
| DUMP             | (Displays the continuation of the previous DUMP command.) |

- Displays 64 bytes of memory contents if *addr2* is omitted.
- Displays the continuation of the previous DUMP command if *addr1* is omitted.
- If a size is omitted, the size specified in the previous command execution is applied.

### EXAMINE

Format:

```
EXAMINE[/B|/W|/L/|/D] [asid:]addr
```

Interactively changes the memory contents beginning at address *addr*.

EXAMINE[/B|/W|/L/|/D] [asid:]addr=data1[,data2...]

Changes the memory contents at address *addr* to data *data1*[,*data2*...].

### Arguments:

| /B    | Specifies 8 bits.                            |               |                                            |
|-------|----------------------------------------------|---------------|--------------------------------------------|
| /W    | Specifies 16 bits.                           |               |                                            |
| /L    | Specifies 32 bits.                           |               |                                            |
| /D    | Specifies 64 bits.                           |               |                                            |
| asid  | Address Space ID                             | (hexadecimal. | The current value used when not specified) |
| addr  | Starting memory change address (hexadecimal) |               |                                            |
| data1 | data2                                        |               |                                            |
|       |                                              |               |                                            |

Memory change data (hexadecimal)

### Example:

| EXAMINE/B 1000=55         | (Changes the memory contents at address 0x1000 to 8-bit data |
|---------------------------|--------------------------------------------------------------|
|                           | 0x55.)                                                       |
| EXAMINE/W 3000=1,2,3      | (Changes the memory contents starting from address 0x3000 to |
|                           | 16-bit data 0x0001, 0x0002, and 0x0003.)                     |
| EXAMINE/L 2000            | (Interactively changes the memory contents starting from     |
|                           | address 0x2000.)                                             |
| 00002000 00000000 1122334 | 14                                                           |
| 00002004 00000000 5566778 | 38                                                           |
| 00002008 00000000 .       | (Terminates when a period is encountered.)                   |

- In the interactive mode, this command terminates when a period is entered.
- If a size is omitted, the size specified in the previous command execution is applied.

# FILL

### Format:

FILL[/B|/W|/L/|/D] [asid:]addr1,{addr2},data

Fills the memory from address *addr1* through address *addr2* with data *data*.

### Arguments:

| /B    | Specifies 8 bits.                                                         |  |  |
|-------|---------------------------------------------------------------------------|--|--|
| /W    | Specifies 16 bits.                                                        |  |  |
| /L    | Specifies 32 bits.                                                        |  |  |
| /D    | Specifies 64 bits.                                                        |  |  |
| asid  | Address Space ID (hexadecimal. The current value used when not specified) |  |  |
| addr1 | Memory fill starting address (hexadecimal)                                |  |  |
| addr2 | Memory fill ending address (hexadecimal)                                  |  |  |
| data  | Fill data (hexadecimal)                                                   |  |  |
|       |                                                                           |  |  |

### Example:

| FILL/B 0,3FF,FF    | (Fills the memory from $0x0$ through $0x3FF$ with 8-bit data |
|--------------------|--------------------------------------------------------------|
|                    | 0xFF.)                                                       |
| FILL/W 1000,1FFF,0 | (Fills the memory from $0x1000$ through $0x1FFF$ with 16-bit |
|                    | data 0x000.)                                                 |

### Remarks:

• This command cannot fill more than 8M bytes of memory (a limit item).

### GO

### Format:

| G0 [[asid:]addr] Executes a | user program from address <i>addr</i> . |
|-----------------------------|-----------------------------------------|
|-----------------------------|-----------------------------------------|

### Arguments:

| asid | Address Space ID    | (hexadecimal.    | Not used when not specified) |
|------|---------------------|------------------|------------------------------|
| addr | User program starti | ng address (hexa | adecimal)                    |

### Example:

| GO 1000 | (Executes the user program starting from address 0x1000.) |
|---------|-----------------------------------------------------------|
| GO      | (Executes a user program from the current PC.)            |

- This command should not be executed from within a MULTI target window.
- When the argument *addr* is omitted, the command executes the user program from the PC.

### HISTORY

### Format:

| HISTORY                 | Displays a range of packet numbers in which realtime trace  |
|-------------------------|-------------------------------------------------------------|
|                         | results are stored.                                         |
| HISTORY/D [start[,end]] | Displays the results of realtime tracing from packet number |
|                         | start through end in disassembling.                         |
| HISTORY/P [start[,end]] | Displays the results of realtime tracing from packet number |
|                         | start through end in units of packets.                      |

#### Arguments:

| start | Starting display packet number (decimal. | The number 0 or continuous number of |
|-------|------------------------------------------|--------------------------------------|
|       | packet used when not specified)          |                                      |
| end   | Ending display packet number (decimal)   |                                      |

### Example:

| HISTORY         | (Displays a range of packet numbers in which realtime trace     |
|-----------------|-----------------------------------------------------------------|
|                 | results are stored.)                                            |
| HISTORY/D 0,70  | (Displays the results of realtime tracing from packet numbers   |
|                 | 0 through 70 in disassembling.)                                 |
| HISTORY/P -10,0 | (Displays the results of realtime tracing from packet numbers - |
|                 | 10 through 0 in units of packets.)                              |

#### Remarks:

- Use TRACE command to set realtime tracing mode.
- Specify *start and end* in terms of offset values, for which the packet number 0 is the starting value. Depending on the trace conditions that are employed, the packet number 0 corresponds with the following program location point:

In case of the following trace conditions, program starting point is packet number 0.

- Begin monitor
- End monitor
- Begin trigger

In case of the following trace conditions, trace trigger point is packet number 0.

End trigger

Mid-trigger Inner trigger

• When realtime trace mode is REALTIME mode, incomplete address may be displayed.

# INIT

Reinitializes the MJX440.

Format:

INIT

Reinitializes the MJX440.

### Remarks:

• This command also resets the CPU on the target system.

# JOURNAL

#### Format:

| JOURNAL[/A /W] | file[,mode[,echo]]                                            |  |
|----------------|---------------------------------------------------------------|--|
|                | Writes the results of command execution to file <i>file</i> . |  |
| JOURNAL/E      | Terminates file output and closes the file.                   |  |

### Arguments:

| /A   | Append output specification        |                                                    |
|------|------------------------------------|----------------------------------------------------|
| /W   | New output specification (default) |                                                    |
| file | Output file name specification     |                                                    |
| mode | Output mode specification          |                                                    |
|      | IN                                 | Writes commands only.                              |
|      | OUT                                | Writes command execution results only.             |
|      | ALL (default)                      | Writes both command and command execution results. |
| echo | Echo mode specification            |                                                    |
|      | OFF                                | No screen display of file output                   |
|      | ON (default)                       | Screen display of file output                      |

### Example:

| JOURNAL TEST.TXT   | (Writes command execution results to the TEST.TXT file.)  |
|--------------------|-----------------------------------------------------------|
| JOURNAL/E          | (Terminates the file output and closes the file.)         |
| JOURNAL/A TEST.TXT | (Appends command execution results to the TEST.TXT file.) |

### LOAD

### Format:

| LOAD file[,offset]   | Downloads into memory file <i>file</i> of MJX binary <sup>*1</sup> , S-record, |  |
|----------------------|--------------------------------------------------------------------------------|--|
|                      | Intel hex, or COFF format.                                                     |  |
| LOAD/R file[,offset] | Downloads into memory MJX binary file file through                             |  |
|                      | emulation memory.                                                              |  |

### Arguments:

| file   | File to be downloaded      |
|--------|----------------------------|
| offset | Offset address (default 0) |

#### Example:

| LOAD PROG1.ABS      | (Downloads the file PROG1.ABS into memory.)                 |
|---------------------|-------------------------------------------------------------|
| LOAD PROG1.ABS,2000 | (Downloads the file PROG1.ABS into memory with offset       |
|                     | address +0x2000.)                                           |
| LOAD/R PROG2.MJX    | (Downloads the file PROG2.MJX into memory through emulation |
|                     | memory.)                                                    |

- The file format is automatically recognized.
- If a file name extension is omitted, the extension .mjx is supplied by default.
- The LOAD/R command may not be able to download an MJX binary file correctly if the file contains records that point to emulation memory.

<sup>&</sup>lt;sup>\*1</sup> For a description of MJX binary files, see "Chapter 8. Rapid Downloading".

### MOVE

#### Format:

MOVE[/B|/W|/L|/D] [asid:]addr1,{addr2},[asid:]addr3

Block-transfers memory contents from addresses *addr1* through *addr2* to add ress *addr3*.

#### Arguments:

| /B    | Specifies 8 bits                                                          |  |  |
|-------|---------------------------------------------------------------------------|--|--|
| /W    | Specifies 16 bits                                                         |  |  |
| /L    | Specifies 32 bits                                                         |  |  |
| /D    | Specifies 64 bits                                                         |  |  |
| asid  | Address Space ID (hexadecimal. The current value used when not specified) |  |  |
| addr1 | Source memory starting address (hexadecimal)                              |  |  |
| addr2 | Source memory ending address (hexadecimal)                                |  |  |
| addr3 | Destination memory address (hexadecimal)                                  |  |  |
|       |                                                                           |  |  |

### Example:

| MOVE 1000,10FF,2000 | (Block-transfers memory contents from the addresses 0x1000 |
|---------------------|------------------------------------------------------------|
|                     | through 0x10FF to the address 0x2000.)                     |

#### Remarks:

• This command cannot block transfer memory contents exceeding 8M bytes (a limit item).

# PIN

| Displays pin enabled/disabled status.                                                                                                |
|----------------------------------------------------------------------------------------------------|
| Enables or disables pin <i>pinname</i> .                                                                                             |
|                                                                                                    |
| e); specify one of the following pins:                                                                                               |
| (INTO throuth INT5)                                                                                                    |
|                                                                                                    |
|                                                                                                    |
|                                                                                                    |
|                                                                                                    |
| <ul> <li>Enables or disables pin <i>p inname</i>.</li> <li>e); specify one of the following pins:<br/>(INTO throuth INT5)</li> </ul> |

### Example:

| PIN        | (Displays the pin enabled/disabled status.) |
|------------|---------------------------------------------|
| PIN INT=DI | (Disables the pin INT0 through INT5.)       |

# QUIT

Terminates MJXDEBW.

Format:

QUIT

Terminates MJXDEBW.

#### Remarks:

• The QUIT command in a batch file terminates the BATCH command only; it does not terminate MJXDEBW.

# REGISTER

Displays/modifies the contents of a register.

### Format:

| RESISTER                     | Displays the contents of all registers.                               |
|------------------------------|-----------------------------------------------------------------------|
| RESISTER/GP                  | Displays the contents of all general registers.                       |
| RESISTER/CP0                 | Displays the contents of all coprocessor 0 registers.                 |
| RESISTER/F                   | Displays the contents of all floating-point registers.                |
| RESISTER <i>reg</i>          | Displays the contents of register reg.                                |
| RESISTER/GP num              | Displays the contents of a general register numbered num.             |
| RESISTER/CPO num             | Displays the contents of a coprocessor register numbered num.         |
| RESISTER/F num               | Displays the contents of a floating-point register numbered num.      |
| RESISTER <i>reg=data</i>     | Changes the contents of register reg to data data.                    |
| RESISTER/GP                  | Changes the contents of general register numbered $num$ to data       |
|                              | data.                                                                 |
| RESISTER/CPO <i>num=data</i> | Changes the contents of coprocessor 0 register numbered <i>num</i> to |
|                              | data <i>data</i> .                                                    |
| RESISTER/T [ <i>tlbnum</i> ] | Displays TLB entries.                                                 |

### Arguments:

| reg     | Register name specification        | (See "Appendix G. | List of Register N | ames".)        |
|---------|------------------------------------|-------------------|--------------------|----------------|
| num     | Register number specification      | (decimal. 0 throu | uth 31)            |                |
| data    | Register change data (hexadecimal) |                   |                    |                |
| t Ibnum | TLB entry number (decimal.         | 0 through max TI  | B entry number.    | All entry used |
|         | when not specified)                |                   |                    |                |

### Example:

| REGISTER         | (Displays the contents of all registers.)             |
|------------------|-------------------------------------------------------|
| REGISTER R1      | (Displays the contents of register R1.)               |
| REGISTER PC=2000 | (Changes the contents of register PC to data 0x2000.) |
| REGISTER/T       | (Displays all TLB entries.)                           |

# STEP

| Format:  |      |                       |                                       |
|----------|------|-----------------------|---------------------------------------|
|          | STEP | [ <i>num</i> ]        | Executes a user program by num steps. |
|          |      |                       |                                       |
| Argument | s:   |                       |                                       |
|          | num  | Step count specificat | ion (decimal; default: 1)             |
|          |      |                       |                                       |
| Example: |      |                       |                                       |
|          | STEP |                       | (Executes a user program by 1 step.)  |
|          | STEP | 10                    | (Executes a user program by 10 steps) |
|          |      |                       |                                       |

# TRACE/M

#### Format:

| TRACE/M FL | Set trace mode to FULL mode.                  |
|------------|-----------------------------------------------|
| TRACE/M RT | Set trace mode to REALTIME mode.              |
| TRACE      | Displays trace mode and all trace conditions. |

### Arguments:

### Example:

| TRACE      | (Displays trace mode)          |
|------------|--------------------------------|
| TRACE/M FL | (Sets trace mode to FULL mode) |

### Remarks:

• The defference between FULL mode and REALTIME mode described below.

|           | Stores all branch instructions    | If many branch instructions are  |
|-----------|-----------------------------------|----------------------------------|
| FULL mode | information in the realtime trace | executed in short time, the user |
|           | memory                            | program may execute slowly.      |
|           | Stores branch instructions        | Even if many branch instructions |
|           | information in the realtime trace | are executed in short time, the  |
|           | memory as many as possible.       | user program can execute in      |
|           |                                   | realtime.                        |
| REALTIME  |                                   |                                  |
| mode      |                                   | Some branch instructions         |
|           |                                   | information may be lacked in the |
|           |                                   | realtime trace memory, so the    |
|           |                                   | realtime tracing may not be      |
|           |                                   | completed.                       |

# TRACE/I

Displays/sets the realtime trace condition.

#### Format:

| TRACE/I BM[, <i>length</i> ]           | Sets execution trace conditions on the begin monitor. |
|----------------------------------------|-------------------------------------------------------|
| TRACE/I EM                             | Sets execution trace conditions on the end monitor.   |
| TRACE/I BT, num                        | Sets execution trace conditions on the begin trigger. |
| TRACE/I ET, num                        | Sets execution trace conditions on the end trigger.   |
| TRACE/I MT, <i>length</i> , <i>num</i> | Sets execution trace conditions on the mid trigger.   |
| TRACE/R                                | Disables all trace conditions.                        |
| TRACE                                  | Displays trace mode and all trace conditions.         |

### Arguments:

| length | Tracing word length specification from trace trigge | er (decimal; default: 524288) |
|--------|-----------------------------------------------------|-------------------------------|
| num    | Breakpoint number which is used as trace trigger    | (decimal)                     |

### Example:

| TRACE/I BM        | (Sets execution trace conditions on the begin monitor.)       |
|-------------------|---------------------------------------------------------------|
| TRACE/I BT,1      | (Sets execution trace conditions on the begin trigger, and    |
|                   | assigns trace trigger to breakpoint number 1.)                |
| TRACE/I MT,2048,3 | (Sets execution trace conditions on the mid trigger, assigns  |
|                   | trace trigger to breakpoint number 3, and sets tracing length |
|                   | from trace trigger to 2048.)                                  |
| TRACE             | (Disables all trace conditions.)                              |
| TRACE/R           | (Disables all trace conditions.)                              |

### Remarks:

• The following two kinds of breakpoint can be used as trace trigger. If they assigned to trace trigger, breakpoint function does not work.

Data access breakpoints (BP/A) Instruction hardware breakpoints (BP/H)
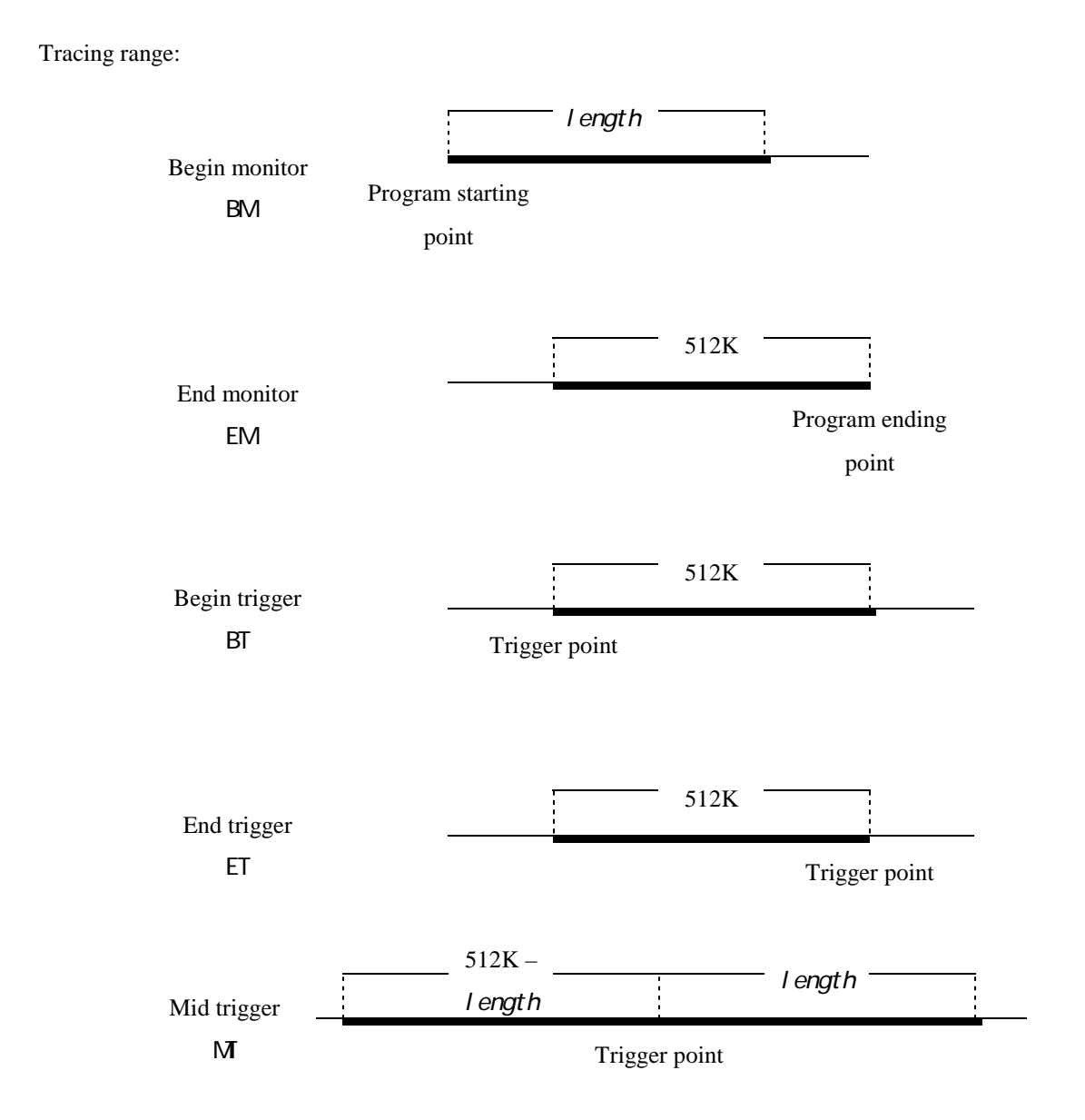

### UNASM

#### Format:

UNASM [[asid:]addr[,count]]

Displays the memory contents including *count* instructions starting from address *addr*, in the disassembled form.

#### Arguments:

| asid  | Address Space ID   | (hexadecimal.     | The current value used when not specified) |
|-------|--------------------|-------------------|--------------------------------------------|
| addr  | Disassembled displ | ay memory starti  | ng address (hexadecimal)                   |
| count | Number of disassen | nbled instruction | s for display (decimal; default: 16)       |

#### Example:

| UNASM 1000 | (Displays the memory contents including 16 instructions     |
|------------|-------------------------------------------------------------|
|            | starting from the address 0x1000 in the disassembled form.) |
| UNASM      | (Displays the continuation of the previous UNASM command.)  |

#### Remarks:

- Displays memory contents including 16 instructions in the disassembled form when *count* is omitted.
- Displays the continuation of the previous UNASM command when *addr* is omitted.

## VERSION

Displays software version information.

#### Format:

VERSION

Displays the following version information.

| MJXDEBW | MJXDEBW.EXE software         |
|---------|------------------------------|
| DLL     | DLL library depending on CPU |
| DRIVER  | device driver                |
| MJX440  | MJX440 hardware              |
| CPU     | CPU Debug Support Unit (DSU) |

#### Example:

VERSION

Remarks:

## WAIT

#### Format:

| WAIT [     | time]                 | Waits until   | a user program stops.       | If a user program does not |
|------------|-----------------------|---------------|-----------------------------|----------------------------|
|            |                       | stop in speci | ified time period, MJX4     | 40 stops a user program.   |
| Anonmanta  |                       |               |                             |                            |
| Arguments: |                       |               |                             |                            |
| time       | Specifies waiting tim | ne (decimal.  | Millisecond. The $\infty$ u | used when not specified)   |

Example:

| GO        | (Executes a user program.)         |                            |
|-----------|------------------------------------|----------------------------|
| WAIT 1000 | (Waits until a user program stops. | If a user program does not |
|           | stop in one second, MJX440 stops a | user program)              |

#### Remarks:

• The waiting time can be specified by millisecond, but it is not so accurate.

# XPINDisplays/sets the status of signals serviced by external trigger cables.

| Format:  |                  |                       |                                                                                |
|----------|------------------|-----------------------|--------------------------------------------------------------------------------|
|          | XPIN             |                       | Displays the status of signals serviced by an external trigger                 |
|          |                  |                       | cable.                                                                         |
|          | XPIN <i>ch</i> , | level                 | Sets output signal <i>ch</i> from the external trigger cable to <i>level</i> . |
| Argument | s:               |                       |                                                                                |
|          | ch               | Pin specification for | external trigger cable output signals                                          |
|          |                  | 1                     | EXTOUT1                                                                        |
|          |                  | 2                     | EXTOUT2                                                                        |
|          | level            | Output pint level spe | cification                                                                     |
|          |                  | 0                     | LOW level                                                                      |
|          |                  | 1                     | HIGH level                                                                     |
|          |                  |                       |                                                                                |
| Example: |                  |                       |                                                                                |
|          | XPIN             |                       | (Displays the status of signals serviced by an external trigger                |
|          |                  |                       | 11 \                                                                           |

|          | cable.)                                                       |
|----------|---------------------------------------------------------------|
| XPIN 1,0 | (Sets the external trigger cable output signal EXTOUT1 to the |
|          | LOW level.)                                                   |

#### Remarks:

• The output signals are negative logic.

## Chapter 8. Rapid Downloading

This chapter describes the procedures for effecting rapid downloading.

By creaging an MJX binary file, you can rapidly download programs at the following rates:

- EJTAG cable connection: 440Kbytes/second (RAM region)
- ROM in-circuit connection: 4Mbytes/second (ROM region)

MJX binary files can be created by using the file conversion program MJXCVT, which converts S-records into an MJX binary file. A description of how to use this program, executed from the MS-DOS prompt, follows:

#### Using MJXCVT

mjxcvt [-o offset] infile [outfile]

| -o offset | Add the offset address to the output file.                        |
|-----------|-------------------------------------------------------------------|
| infile    | Input file name                                                   |
| outfile   | Output file name (default: <i>infile</i> with the extension .mjx) |

#### Downloading an MJX binary file

The MJX binary file created by MJXCVT can be downloaded by issuing the LOAD command in the MJX440 command set:

load myfile.mjx

# Appendix A. Specifications

| System unit dimensions      | 43mm(H) x 149mm(W) x 186mm(D)                        |  |  |
|-----------------------------|------------------------------------------------------|--|--|
| Weight                      | 1100g                                                |  |  |
| Power supply (AC adapter)   | Input: AC100~240V 50Hz/60Hz                          |  |  |
|                             | Output: DC 5V±5% 3.0A                                |  |  |
| ROM probe cable             | 300mm                                                |  |  |
| External trigger cable      | 300mm                                                |  |  |
| Operating temperature range | 0°C∼35°C                                             |  |  |
| Storage temperature range   | -10°C~55°C                                           |  |  |
| Ambient humidity range      | 30%~85%                                              |  |  |
| Compatible ROM              | See "Appendix D. ROM Probes".                        |  |  |
| Number of ROM chips         | 1, 2, 4, and 8 8-bit chips; 1, 2, and 4 16-bit chips |  |  |
| Emulation memory size       | 16Mbytes                                             |  |  |
| Access time                 | 50nsec from CS                                       |  |  |
| Interface                   | Parallel (PCI or PCMCIA card)                        |  |  |
| Target interface            | EJTAG connector                                      |  |  |
|                             | ROM socket                                           |  |  |
| Supported CPU               | TR4102/CW4020                                        |  |  |
| Downloading rate            | 440Kbytes/sec (EJTAG)、                               |  |  |
|                             | 4Mbytes/sec (ROM in-circuit connection)              |  |  |
| Supported debugger          | Green Hills MULTI                                    |  |  |
| Breakpoint function         | Instruction fetch $\times 2$                         |  |  |
|                             | Software $\times$ 100                                |  |  |
|                             | Memory access $\times$ 4                             |  |  |
| Trace function              | Trace memory: $48bit \times 128K$                    |  |  |
|                             | Trace clock: 125MHz max (depends on CPU)             |  |  |
|                             | Trace condition: 6 sets                              |  |  |
|                             | Time stam: 32bit                                     |  |  |
| Limits                      | See "Appendix B. Limits on Target Systems".          |  |  |
|                             |                                                      |  |  |

### Appendix B. Limits on Target Systems

In order to use the MJX440, be sure that your target system meets the following conditions:

- The target system is equipped with connectors in compliance with 52pin Extended EJTAG specifications. (See "Appendix C. EJTAG Connector")
- The VCC signal of External trigger cable(1) can be connected to the power line on the target system.

In order to use a target system with a ROM in-circuit connection, the target system must meet the following conditions:

- The target system is equipped with a ROM socket.
- The target system contains ROM in a bank configuration.
- If multiple ROM chips are installed, all ROM address signals in the target system are identical, or ROM starting addresses are continuous.

## Appendix C. EJTAG Connector

Pin assignment

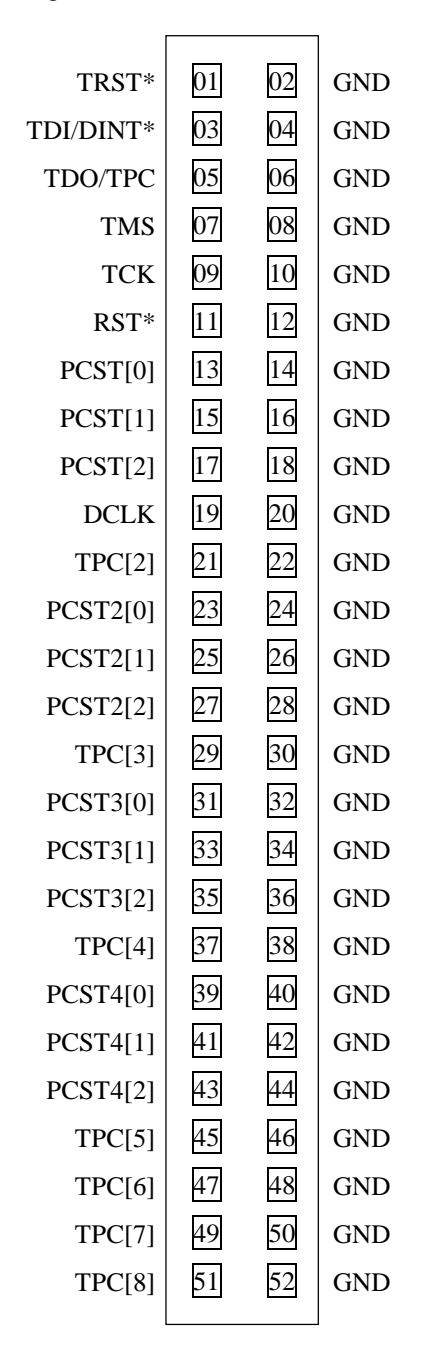

#### Recommended connector

- PRECIDIP Corporation, 852-10-052-10-001 (straight)
- PRECIDIP Corporation, 852-10-052-20-001
  - tion, 852-10-052-30-001 (straight, surface mount)

(right angle)

• PRECIDIP Corporation, 852-10-052-30-001

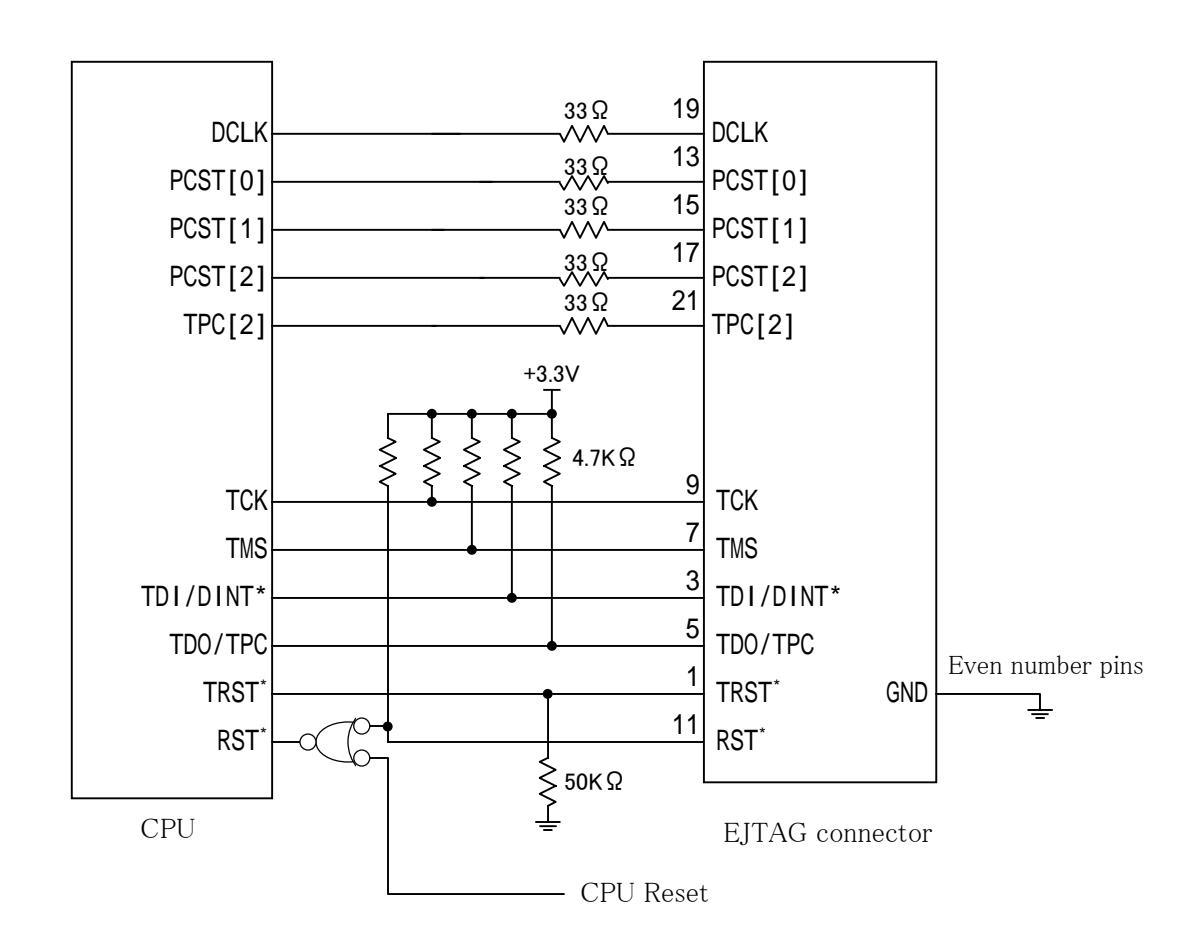

#### Recommended circuitry of EJTAG connector in the target system

Notes

- The patterns between the CPU and the EJTAG connector should be as short as possible (less than 50 mm).
- The patterns between TCLK~TCK and between DCLK~DCLK should be GND-shielded.
- Not all pins are drawn in the above circuitry. The missing PCST and TPC pins are the same as drawn in the above circuitry.
- The EJTAG connector has no VCC pin. So, VCC signal of External trigger cable(1) should be connected to VCC(3.3V) in the target system. It detects status of target system power.

# Appendix D. ROM Probes

| •        | · · · ·          |                |                   |            |
|----------|------------------|----------------|-------------------|------------|
| ROM plug | Jumper settings  | ROM size       | Supported ROM     | ROM maker  |
| 32pin    | JMP1 1-2 shorted | 128K x 8bit    | HN27C101AG        | Hitachi    |
| (27010)  | JMP2 1-2 shorted | (0x20000byte)  | μ PD27C1001AD     | NEC        |
|          |                  |                | TC571000D         | Toshiba    |
|          |                  |                | TC571000AD        | Toshiba    |
|          |                  |                | TC57H1000AD       | Toshiba    |
|          |                  |                | M5M27C101K        | Mitsubishi |
|          |                  |                | MBM27C1001-nnZ    | Fujitsu    |
|          |                  |                | 27010             | intel      |
|          |                  |                | 27C010            | intel      |
|          |                  |                | Am27C010          | AMD        |
| 32pin    | JMP1 1-2 shorted | 256K x 8bit    | μ PD27C2001D      | NEC        |
| (27020)  | JMP2 1-2 shorted | (0x40000byte)  | M5M27C201K        | Mitsubishi |
|          |                  |                | Am27C020          | AMD        |
| 32pin    | JMP1 1-2 shorted | 512K x 8bit    | HN27C4001G        | Hitachi    |
| (27040)  | JMP2 1-2 shorted | (0x80000byte)  | $\mu$ PD27C4001DZ | NEC        |
|          |                  |                | TC574000D         | Toshiba    |
|          |                  |                | TC574000DI        | Toshiba    |
|          |                  |                | M5M27C401K        | Mitsubishi |
|          |                  |                | MBM27C4001-nnZ    | Fujitsu    |
|          |                  |                | 27040             | intel      |
|          |                  |                | Am27C040          | AMD        |
| 32pin    | JMP1 1-2 shorted | 1024K x 8bit   | Am27C080          | AMD        |
| (27080)  | JMP2 1-2 shorted | (0x100000byte) |                   |            |
| 32pin    | JMP1 2-3 shorted | 128K x 8bit    | HN27C301AG        | Hitachi    |
| (271000) | JMP2 1-2 shorted |                | μ PD27C1000AD     | NEC        |
|          |                  |                | TC571001D         | Toshiba    |
|          |                  |                | TC571001AD        | Toshiba    |
|          |                  |                | TC57H1001AD       | Toshiba    |
|          |                  |                | M5M27C100K        | Mitsubishi |
|          |                  |                | MBM27C1000-nnZ    | Fujitsu    |

ROM probe board J-101A jumper settings

| ROM plug         | Jumper settings  | ROM size       | Supported ROM | ROM maker |
|------------------|------------------|----------------|---------------|-----------|
| 40pin            | JMP1 1-2 shorted | 256K x 16bit   | HN27C4000G    | Hitachi   |
| (27C4000 16bit)  |                  | (0x80000byte)  | Am27C400      | AMD       |
| 42pin            | JMP1 1-2 shorted | 512K x 16bit   | μ PD27C8000   | NEC       |
| (27C8000 16bit)  |                  | (0x100000byte) | Am27C800      | AMD       |
| 42pin            | JMP1 1-2 shorted | 1024K x 16bit  |               |           |
| (27C16000 16bit) |                  | (0x200000byte) |               |           |

ROM probe board J-102A jumper settings

ROM probe board J-103A jumper settings

| ROM plug | Jumper settings  | ROM size      | Supported ROM  | ROM maker |
|----------|------------------|---------------|----------------|-----------|
| 40pin    | JMP1 1-2 shorted | 64K x 16bit   | HN27C1024HG    | Hitachi   |
| (271024) |                  | (0x20000byte) | μ PD27C1024D   | NEC       |
|          |                  |               | μ PD27C1024AD  | NEC       |
|          |                  |               | TC57H1024D     | Toshiba   |
|          |                  |               | TC57H1024AD    | Toshiba   |
|          |                  |               | MBM27C1024-nnZ | Fujitsu   |
|          |                  |               | 27210          | intel     |
|          |                  |               | 27C210         | intel     |
|          |                  |               | Am27C1024      | AMD       |
| 40pin    | JMP1 1-2 shorted | 128K x 16bit  | Am27C2048      | AMD       |
| (272048) |                  | (0x40000byte) |                |           |
| 40pin    | JMP1 1-2 shorted | 256K x 16bit  | HN27C4096G     | Hitachi   |
| (274096) |                  | (0x80000byte) | HN27C4096HG    | Hitachi   |
|          |                  |               | HN27C4096AG    | Hitachi   |
|          |                  |               | HN27C4096AHG   | Hitachi   |
|          |                  |               | TC574096D      | Toshiba   |
|          |                  |               | MBM27C4096-nnZ | Fujitsu   |
|          |                  |               | 27240          | intel     |
|          |                  |               | Am27C4096      | AMD       |

| ROM maker       | Jumper settings  | ROM size       | Supported ROM | ROM maker |
|-----------------|------------------|----------------|---------------|-----------|
| 40pin           | JMP1 1-2 shorted | 512K x 8bit    | HN27C4000G    | Hitachi   |
| (27C4000 8bit)  |                  | (0x80000byte)  | Am27C400      | AMD       |
| 42pin           | JMP1 1-2 shorted | 1024K x 8bit   | μ PD27C8000   | NEC       |
| (27C8000 8bit)  |                  | (0x100000byte) | Am27C800      | AMD       |
| 42pin           | JMP1 1-2 shorted | 2048K x 8bit   |               |           |
| (27C16000 8bit) |                  | (0x200000byte) |               |           |

ROM probe board J-104A jumper settings

## Appendix E. Corresponding ROM Pin Assignment

| Vpp  | 1          | 32 | Vcc  |
|------|------------|----|------|
| A16  | 2          | 31 | PGM* |
| A15  | 3          | 30 | NC   |
| A12  | 4          | 29 | A14  |
| A7   | 5          | 28 | A13  |
| A6   | 6          | 27 | A8   |
| A5   | 7          | 26 | A9   |
| A4   | 8          | 25 | A11  |
| A3   | 9          | 24 | OE*  |
| A2   | 10         | 23 | A10  |
| A1   | 11         | 22 | CE*  |
| A0   | 12         | 21 | I/O7 |
| I/O0 | 13         | 20 | I/O6 |
| I/O1 | 14         | 19 | I/O5 |
| I/O2 | 15         | 18 | I/O4 |
| Vss  | 16         | 17 | I/O3 |
|      | J-101A 270 | 10 |      |

| Vpp  | 1    |      | 32   | Vcc  |
|------|------|------|------|------|
| A16  | 2    |      | 31   | PGM* |
| A15  | 3    |      | 30   | A17  |
| A12  | 4    |      | 29   | A14  |
| A7   | 5    |      | 28   | A13  |
| A6   | 6    |      | 27   | A8   |
| A5   | 7    |      | 26   | A9   |
| A4   | 8    |      | 25   | A11  |
| A3   | 9    |      | 24   | OE*  |
| A2   | 10   |      | 23   | A10  |
| A1   | 11   |      | 22   | CE*  |
| A0   | 12   |      | 21   | I/O7 |
| I/O0 | 13   |      | 20   | I/O6 |
| I/O1 | 14   |      | 19   | I/O5 |
| I/O2 | 15   |      | 18   | I/O4 |
| Vss  | 16   |      | 17   | I/O3 |
|      | J-10 | 1A 2 | 7020 |      |

| Vpp  | 1    |      | 32   | Vcc  |
|------|------|------|------|------|
| A16  | 2    |      | 31   | A18  |
| A15  | 3    |      | 30   | A17  |
| A12  | 4    |      | 29   | A14  |
| A7   | 5    |      | 28   | A13  |
| A6   | 6    |      | 27   | A8   |
| A5   | 7    |      | 26   | A9   |
| A4   | 8    |      | 25   | A11  |
| A3   | 9    |      | 24   | OE*  |
| A2   | 10   |      | 23   | A10  |
| A1   | 11   |      | 22   | CE*  |
| A0   | 12   |      | 21   | I/O7 |
| I/O0 | 13   |      | 20   | I/O6 |
| I/O1 | 14   |      | 19   | I/O5 |
| I/O2 | 15   |      | 18   | I/O4 |
| Vss  | 16   |      | 17   | I/O3 |
|      | J-10 | 1A 2 | 7040 |      |

| A19  | 1    |      | 32   | Vcc  |
|------|------|------|------|------|
| A16  | 2    |      | 31   | A18  |
| A15  | 3    |      | 30   | A17  |
| A12  | 4    |      | 29   | A14  |
| A7   | 5    |      | 28   | A13  |
| A6   | 6    |      | 27   | A8   |
| A5   | 7    |      | 26   | A9   |
| A4   | 8    |      | 25   | A11  |
| A3   | 9    |      | 24   | OE*  |
| A2   | 10   |      | 23   | A10  |
| A1   | 11   |      | 22   | CE*  |
| A0   | 12   |      | 21   | I/O7 |
| I/O0 | 13   |      | 20   | I/O6 |
| I/O1 | 14   |      | 19   | I/O5 |
| I/O2 | 15   |      | 18   | I/O4 |
| Vss  | 16   |      | 17   | I/O3 |
|      | J-10 | 1A 2 | 7080 |      |

| Vpp  | 1     |      |      | 32 | Vcc  |
|------|-------|------|------|----|------|
| OE*  | 2     |      |      | 31 | PGM* |
| A15  | 3     |      |      | 30 | NC   |
| A12  | 4     |      |      | 29 | A14  |
| A7   | 5     |      |      | 28 | A13  |
| A6   | 6     |      |      | 27 | A8   |
| A5   | 7     |      |      | 26 | A9   |
| A4   | 8     |      |      | 25 | A11  |
| A3   | 9     |      |      | 24 | A16  |
| A2   | 10    |      |      | 23 | A10  |
| A1   | 11    |      |      | 22 | CE*  |
| A0   | 12    |      |      | 21 | I/O7 |
| I/O0 | 13    |      |      | 20 | I/O6 |
| I/O1 | 14    |      |      | 19 | I/O5 |
| I/O2 | 15    |      |      | 18 | I/O4 |
| Vss  | 16    |      |      | 17 | I/O3 |
|      | J-101 | A 27 | 1000 | )  |      |

| A17   | 1            |         | 40  | A8        |
|-------|--------------|---------|-----|-----------|
| A7    | 2            |         | 39  | A9        |
| A6    | 3            |         | 38  | A10       |
| A5    | 4            |         | 37  | A11       |
| A4    | 5            |         | 36  | A12       |
| A3    | 6            |         | 35  | A13       |
| A2    | 7            |         | 34  | A14       |
| A1    | 8            |         | 33  | A15       |
| A0    | 9            |         | 32  | A16       |
| CE*   | 10           |         | 31  | BYTE*/Vpp |
| Vss   | 11           |         | 30  | Vss       |
| OE*   | 12           |         | 29  | I/O15/A-1 |
| I/O0  | 13           |         | 28  | I/O7      |
| I/O8  | 14           |         | 27  | I/O14     |
| I/O1  | 15           |         | 26  | I/O6      |
| I/O9  | 16           |         | 25  | I/O13     |
| I/O2  | 17           |         | 24  | I/O5      |
| I/O10 | 18           |         | 23  | I/O12     |
| I/O3  | 19           |         | 22  | I/O4      |
| I/O11 | 20           |         | 21  | Vcc       |
|       | <b>J-1</b> 0 | 2A/J-10 | 04A |           |
|       | 2            | 7C4000  | )   |           |

| A18   | 1     |      | 42   | NC        |
|-------|-------|------|------|-----------|
| A17   | 2     |      | 41   | A8        |
| A7    | 3     |      | 40   | A9        |
| A6    | 4     |      | 39   | A10       |
| A5    | 5     |      | 38   | A11       |
| A4    | 6     |      | 37   | A12       |
| A3    | 7     |      | 36   | A13       |
| A2    | 8     |      | 35   | A14       |
| A1    | 9     |      | 34   | A15       |
| A0    | 10    |      | 33   | A16       |
| CE*   | 11    |      | 32   | BYTE*/Vpp |
| Vss   | 12    |      | 31   | Vss       |
| OE*   | 13    |      | 30   | I/O15/A-1 |
| I/O0  | 14    |      | 29   | I/O7      |
| I/O8  | 15    |      | 28   | I/O14     |
| I/O1  | 16    |      | 27   | I/O6      |
| I/O9  | 17    |      | 26   | I/O13     |
| I/O2  | 18    |      | 25   | I/O5      |
| I/O10 | 19    |      | 24   | I/O12     |
| I/O3  | 20    |      | 23   | I/O4      |
| I/011 | 21    |      | 22   | Vcc       |
|       | J-102 | A/J- | 104A |           |
|       | 27    | C80  | 00   |           |

| A18   | 1            | 42 | A19       |
|-------|--------------|----|-----------|
| A17   | 2            | 41 | A8        |
| A7    | 3            | 40 | A9        |
| A6    | 4            | 39 | A10       |
| A5    | 5            | 38 | A11       |
| A4    | 6            | 37 | A12       |
| A3    | 7            | 36 | A13       |
| A2    | 8            | 35 | A14       |
| A1    | 9            | 34 | A15       |
| A0    | 10           | 33 | A16       |
| CE*   | 11           | 32 | BYTE*/Vpp |
| Vss   | 12           | 31 | Vss       |
| OE*   | 13           | 30 | I/O15/A-1 |
| I/O0  | 14           | 29 | I/O7      |
| I/O8  | 15           | 28 | I/O14     |
| I/O1  | 16           | 27 | I/O6      |
| I/O9  | 17           | 26 | I/O13     |
| I/O2  | 18           | 25 | I/O5      |
| I/O10 | 19           | 24 | I/O12     |
| I/O3  | 20           | 23 | I/O4      |
| I/O11 | 21           | 22 | Vcc       |
|       | J-102A/J-104 | A  |           |
|       | 27C16000     |    |           |

|       |       | -    |       |      |
|-------|-------|------|-------|------|
| Vpp   | 1     |      | 40    | Vcc  |
| CE*   | 2     |      | 39    | PGM* |
| I/O15 | 3     |      | 38    | NC   |
| I/O14 | 4     |      | 37    | A15  |
| I/O13 | 5     |      | 36    | A14  |
| I/O12 | 6     |      | 35    | A13  |
| I/O11 | 7     |      | 34    | A12  |
| I/O10 | 8     |      | 33    | A11  |
| I/O9  | 9     |      | 32    | A10  |
| I/O8  | 10    |      | 31    | A9   |
| Vss   | 11    |      | 30    | Vss  |
| I/O7  | 12    |      | 29    | A8   |
| I/O6  | 13    |      | 28    | A7   |
| I/O5  | 14    |      | 27    | A6   |
| I/O4  | 15    |      | 26    | A5   |
| I/O3  | 16    |      | 25    | A4   |
| I/O2  | 17    |      | 24    | A3   |
| I/O1  | 18    |      | 23    | A2   |
| I/O0  | 19    |      | 22    | A1   |
| OE*   | 20    |      | 21    | A0   |
|       | J-103 | A 27 | /1024 | -    |

| Vpp   | 1    |           | 40 | Vcc  |
|-------|------|-----------|----|------|
| CE*   | 2    |           | 39 | PGM* |
| I/O15 | 3    |           | 38 | A16  |
| I/O14 | 4    |           | 37 | A15  |
| I/O13 | 5    |           | 36 | A14  |
| I/O12 | 6    |           | 35 | A13  |
| I/O11 | 7    |           | 34 | A12  |
| I/O10 | 8    |           | 33 | A11  |
| I/O9  | 9    |           | 32 | A10  |
| I/O8  | 10   |           | 31 | A9   |
| Vss   | 11   |           | 30 | Vss  |
| I/O7  | 12   |           | 29 | A8   |
| I/O6  | 13   |           | 28 | A7   |
| I/O5  | 14   |           | 27 | A6   |
| I/O4  | 15   |           | 26 | A5   |
| I/O3  | 16   |           | 25 | A4   |
| I/O2  | 17   |           | 24 | A3   |
| I/O1  | 18   |           | 23 | A2   |
| I/O0  | 19   |           | 22 | A1   |
| OE*   | 20   |           | 21 | A0   |
|       | J-10 | 3A 272048 | 8  |      |

| 1           | 40                                                                                                    | Vcc                                                   |
|-------------|----------------------------------------------------------------------------------------------------|-------------------------------------------------------|
| 2           | 39                                                                                                    | A17                                                   |
| 3           | 38                                                                                                    | A16                                                   |
| 4           | 37                                                                                                    | A15                                                   |
| 5           | 36                                                                                                    | A14                                                   |
| 6           | 35                                                                                                    | A13                                                   |
| 7           | 34                                                                                                    | A12                                                   |
| 8           | 33                                                                                                    | A11                                                   |
| 9           | 32                                                                                                    | A10                                                   |
| 10          | 31                                                                                                    | A9                                                    |
| 11          | 30                                                                                                    | Vss                                                   |
| 12          | 29                                                                                                    | A8                                                    |
| 13          | 28                                                                                                    | A7                                                    |
| 14          | 27                                                                                                    | A6                                                    |
| 15          | 26                                                                                                    | A5                                                    |
| 16          | 25                                                                                                    | A4                                                    |
| 17          | 24                                                                                                    | A3                                                    |
| 18          | 23                                                                                                    | A2                                                    |
| 19          | 22                                                                                                    | A1                                                    |
| 20          | 21                                                                                                    | A0                                                    |
| J-103A 2740 | 96                                                                                                    |                                                       |
|             | 1<br>2<br>3<br>4<br>5<br>6<br>7<br>8<br>9<br>10<br>11<br>12<br>13<br>14<br>15<br>16<br>17<br>18<br>19<br>20<br>J-103A 2740 | $\begin{array}{c ccccccccccccccccccccccccccccccccccc$ |

# Appendix F. LEDs

| PWR (緑)   | Lit when power is on                                             |
|-----------|------------------------------------------------------------------|
| EJTAG (赤) | Lit when externl trigger cable(1) VCC signal is at HIGH level    |
| EXI1 (赤)  | Lit when externl trigger cable(2) EXTIN1 signal is at HIGH level |
| EXI2(赤)   | Lit when externl trigger cable(2) EXTIN2 signal is at HIGH level |
| EXI3(赤)   | Lit when externl trigger cable(2) EXTIN3 signal is at HIGH level |
| ROM1 (赤)  | See Figures 3-5-1 through 3-5-11.                                |
| ROM2 (赤)  | Same as the above                                                |
| ROM3 (赤)  | Same as the above                                                |
| ROM4 (赤)  | Same as the above                                                |

# Appendix G. List of Register Names

|     | (general registe | ers) | (floati | ng-point regis | sters) |
|-----|------------------|------|---------|----------------|--------|
| RO  | CP0_0            | PC   | FGRO    | FPR0           | FCR0   |
| R1  | CP0_1            | HI   | FGR1    | FPR1           | FCR31  |
| R2  | CP0_2            | LO   | FGR2    | FPR2           |        |
| R3  | CP0_3            |      | FGR3    | FPR3           |        |
| R4  | CP0_4            |      | FGR4    | FPR4           |        |
| R5  | CP0_5            |      | FGR5    | FPR5           |        |
| R6  | CP0_6            |      | FGR6    | FPR6           |        |
| R7  | CP0_7            |      | FGR7    | FPR7           |        |
| R8  | CP0_8            |      | FGR8    | FPR8           |        |
| R9  | CP0_9            |      | FGR9    | FPR9           |        |
| R10 | CP0_10           |      | FGR10   | FPR10          |        |
| R11 | CP0_11           |      | FGR11   | FPR11          |        |
| R12 | CP0_12           |      | FGR12   | FPR12          |        |
| R13 | CP0_13           |      | FGR13   | FPR13          |        |
| R14 | CP0_14           |      | FGR14   | FPR14          |        |
| R15 | CP0_15           |      | FGR15   | FPR15          |        |
| R16 | CP0_16           |      | FGR16   | FPR16          |        |
| R17 | CP0_17           |      | FGR17   | FPR17          |        |
| R18 | CP0_18           |      | FGR18   | FPR18          |        |
| R19 | CP0_19           |      | FGR19   | FPR19          |        |
| R20 | CP0_20           |      | FGR20   | FPR20          |        |
| R21 | CP0_21           |      | FGR21   | FPR21          |        |
| R22 | CP0_22           |      | FGR22   | FPR22          |        |
| R23 | CP0_23           |      | FGR23   | FPR23          |        |
| R24 | CP0_24           |      | FGR24   | FPR24          |        |
| R25 | CP0_25           |      | FGR25   | FPR25          |        |
| R26 | CP0_26           |      | FGR26   | FPR26          |        |
| R27 | CP0_27           |      | FGR27   | FPR27          |        |
| R28 | CP0_28           |      | FGR28   | FPR28          |        |
| R29 | CP0_29           |      | FGR29   | FPR29          |        |
| R30 | CP0_30           |      | FGR30   | FPR30          |        |
| R31 | CP0 31           |      | FGR31   | FPR31          |        |

## Appendix H. MJX Binary File

Binary file organization

| Header   |  |
|----------|--|
| Data     |  |
| Header   |  |
| Data     |  |
| :        |  |
| Header   |  |
| Data     |  |
| Trailing |  |
| header   |  |

Header (16 bytes)

| 0   | 1   | 2   | 3  | 4    | 5    | 6    | 7  | 8  | 9  | 10 | 11   | 12   | 13   | 14   | 15 |
|-----|-----|-----|----|------|------|------|----|----|----|----|------|------|------|------|----|
| 'M' | ٠J' | ·1' | 00 | len1 | len2 | len3 | 00 | 00 | 00 | 00 | adr1 | adr2 | adr3 | adr4 | 00 |

len1: data byte length (MSB)
len2: data byte length
len3: data byte length (LSB)
adr1: logical address (MSB)
adr2: logical address
adr3: logical address

adr4: logical address (LSB)

Data (varable data byte length)

|--|

Trailing header (16 bytes)

| 0   | 1   | 2   | 3  | 4  | 5  | 6  | 7  | 8  | 9  | 10 | 11 | 12 | 13 | 14 | 15 |
|-----|-----|-----|----|----|----|----|----|----|----|----|----|----|----|----|----|
| 'M' | ʻJ' | '1' | 00 | 00 | 00 | 00 | 00 | 00 | 00 | 00 | 00 | 00 | 00 | 00 | 00 |

## Appendix I. Probing of the Target System

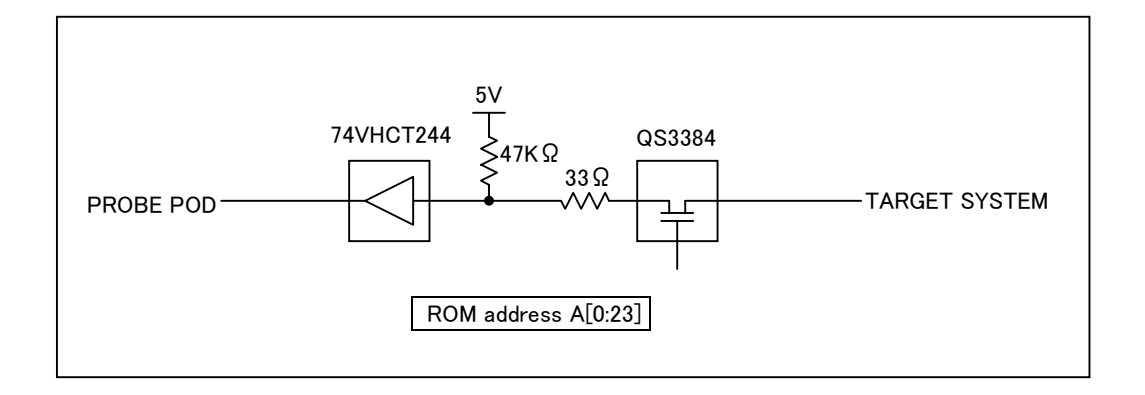

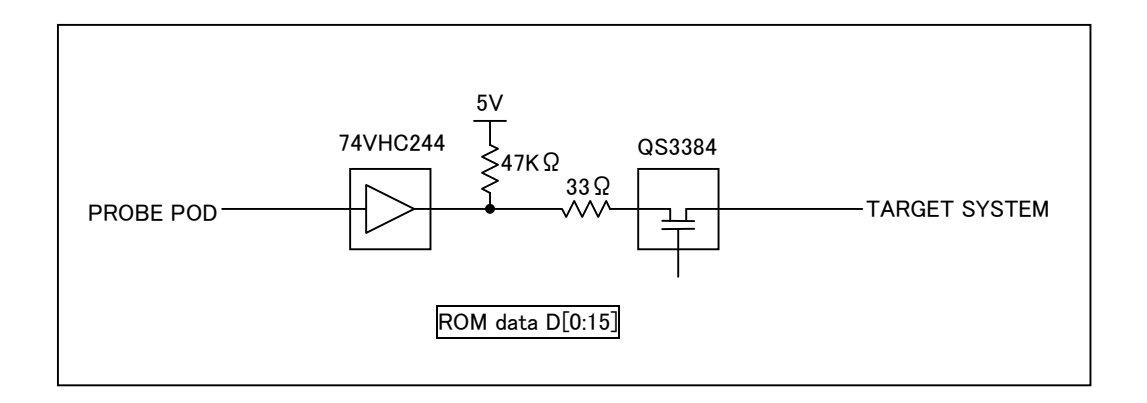

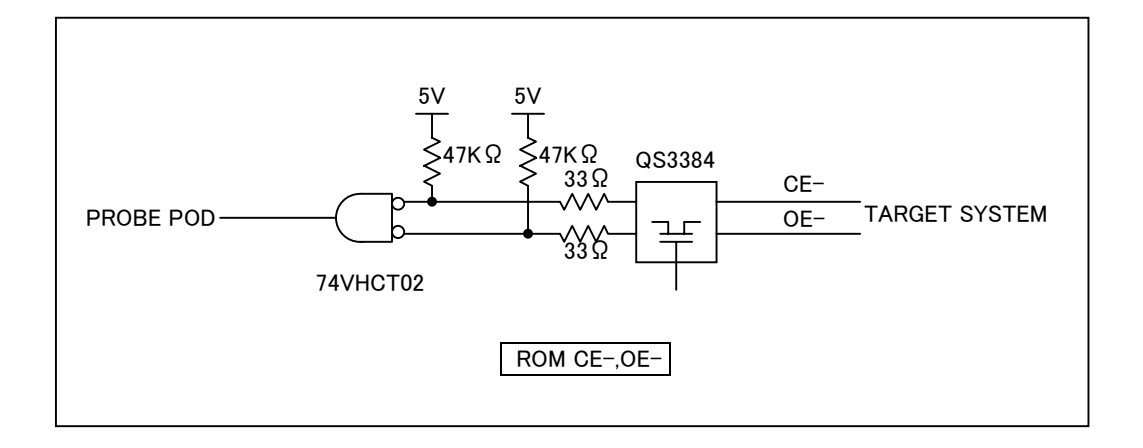

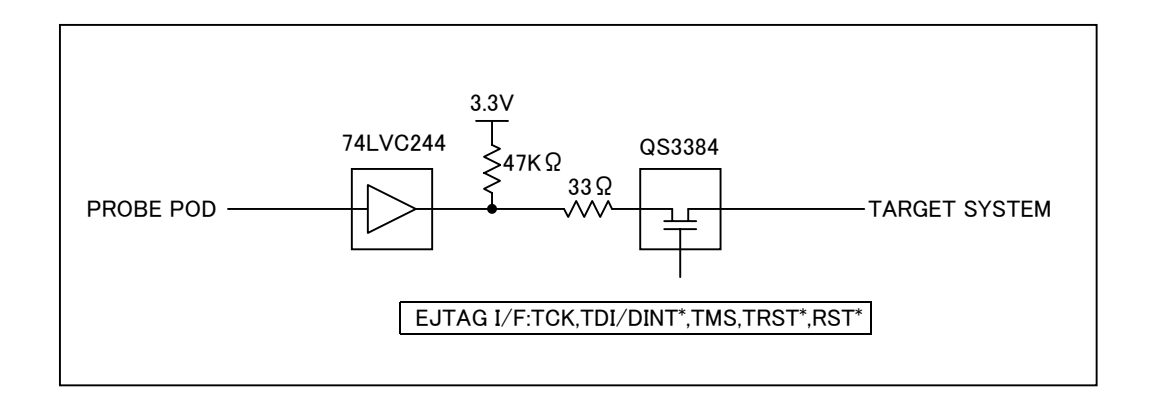

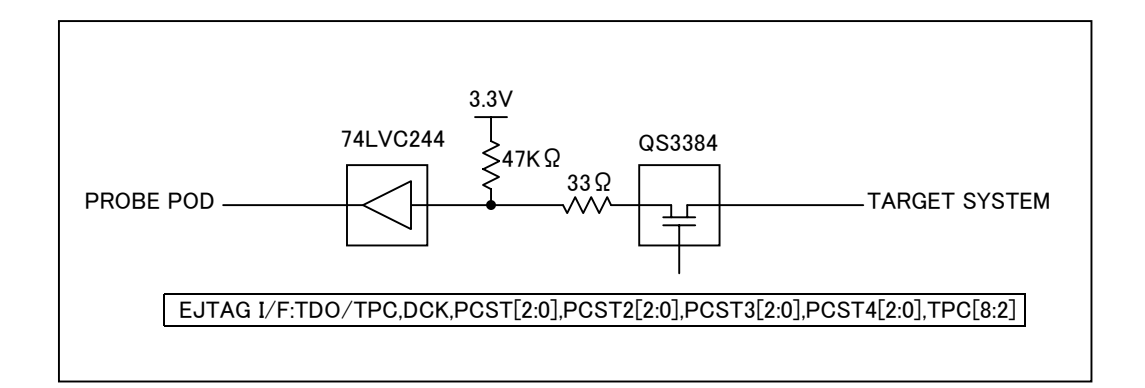

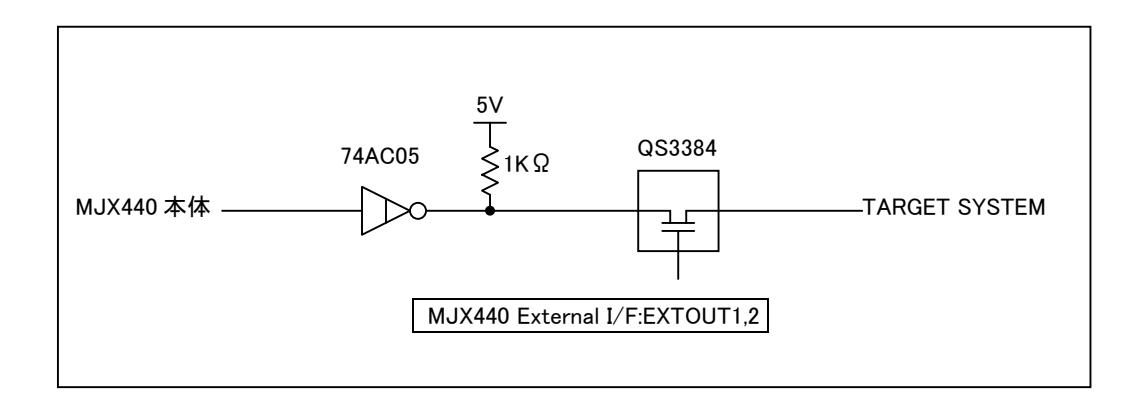

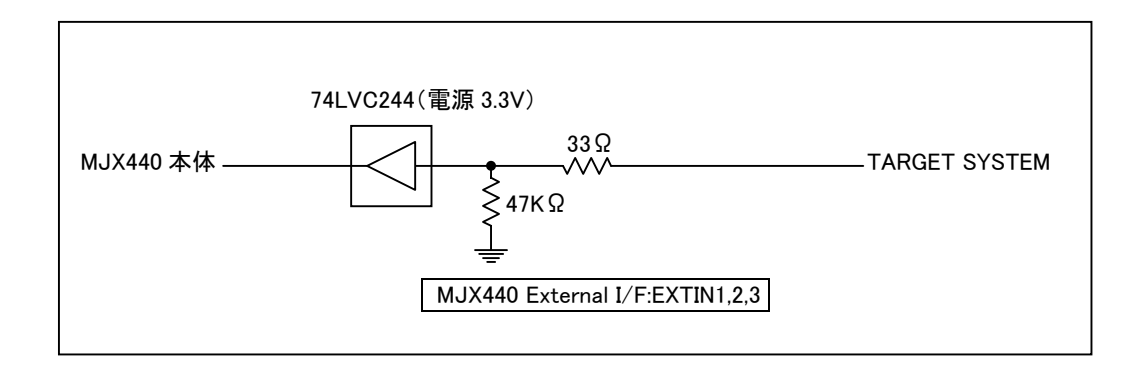

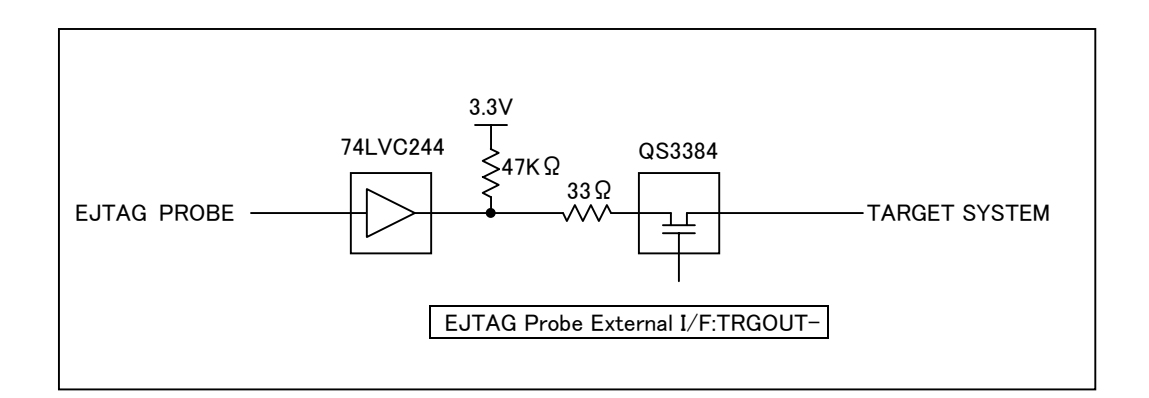

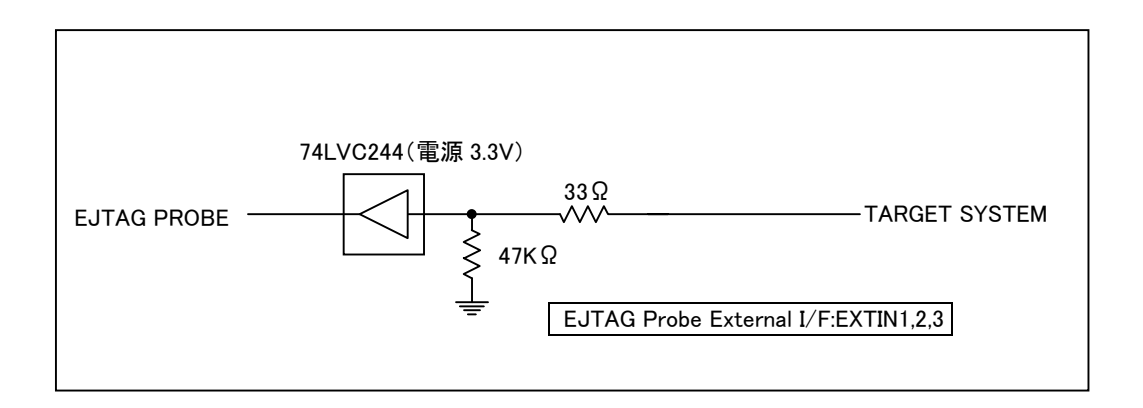

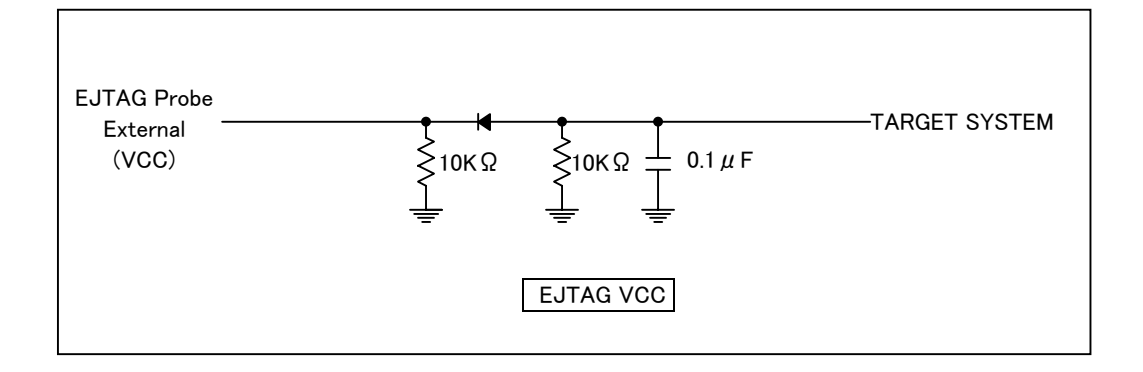

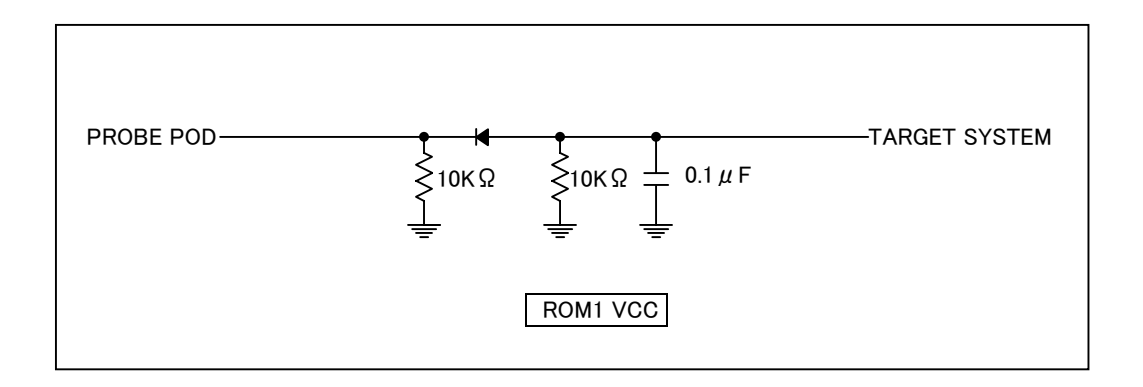

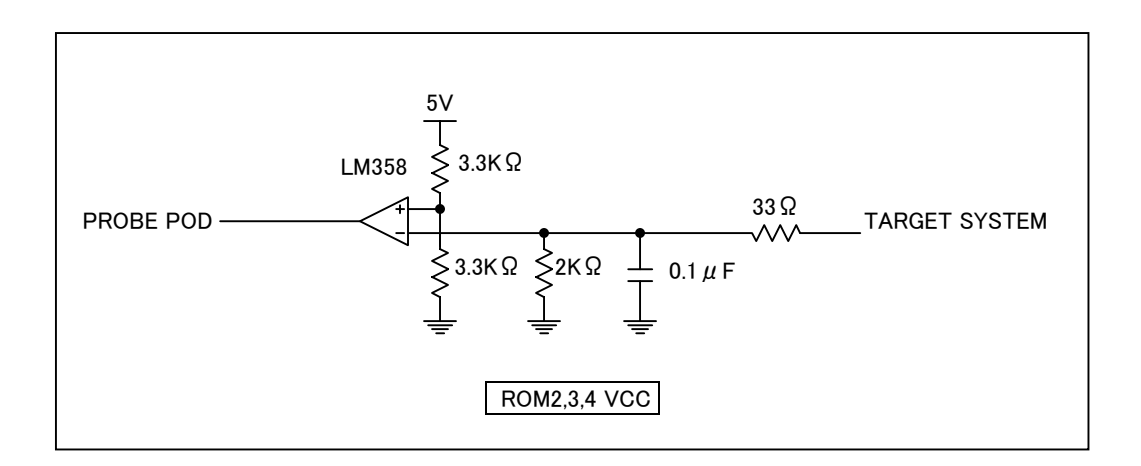

| 符<br>号 | 項目                          | PROBE POD(TYP) |
|--------|-----------------------------|----------------|
| tR1    | CE-/OE- to Data Valid Delay | 50nS           |
| tR2    | CE-/OE- to Data Float Delay | 30nS           |
| tR3    | Address to Data Valid Delay | 50nS           |

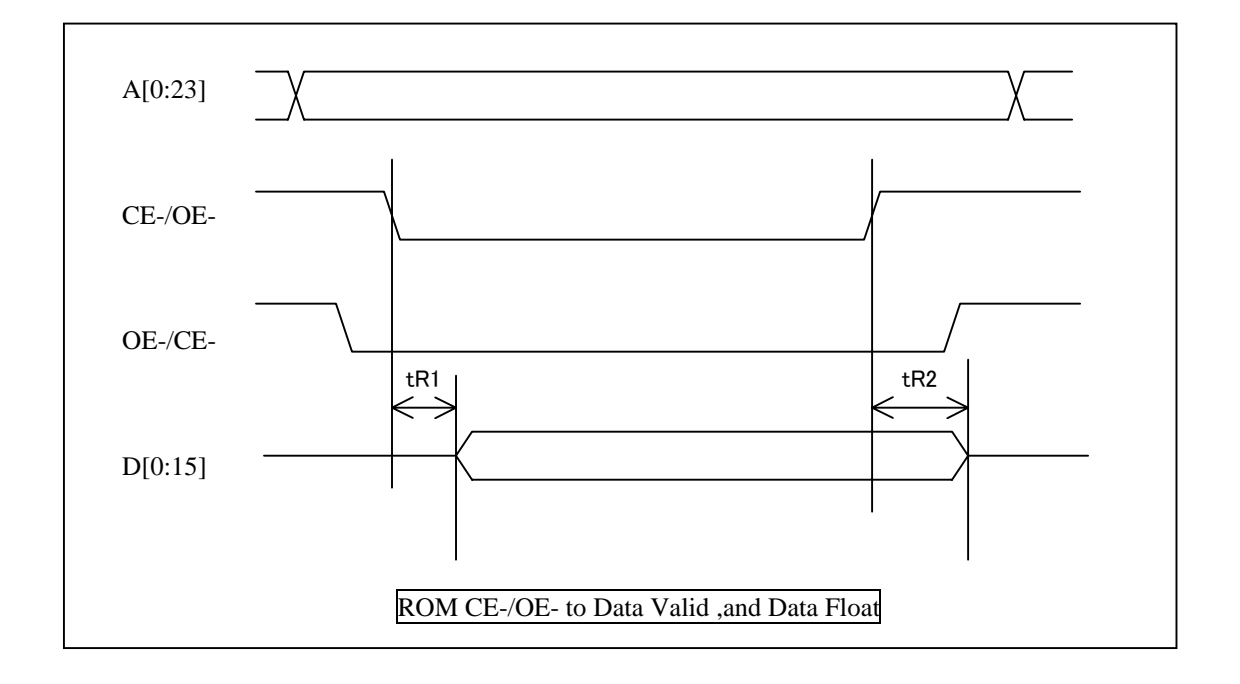

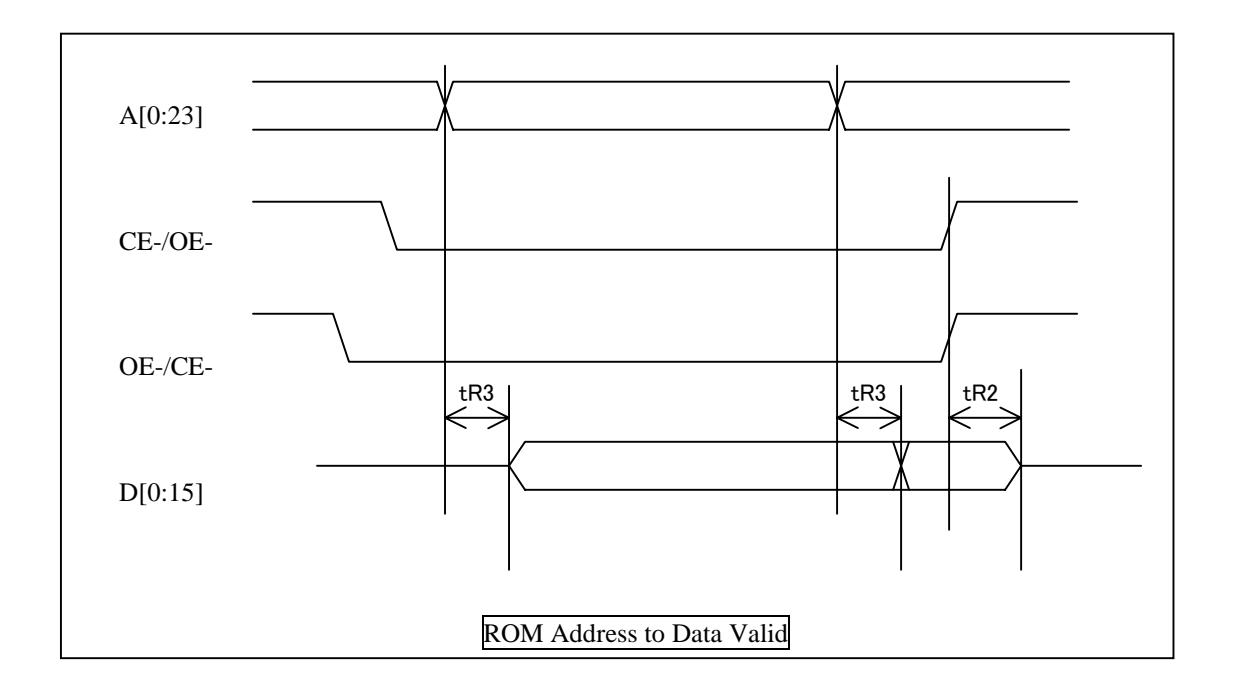

| 佐早  | 百日                 |     | PROBE |     |
|-----|--------------------|-----|-------|-----|
| 行与  | 填 戶                | MIN | TYP   | MAX |
| tJ1 | TCK Clock Period   |     | 25    |     |
| tJ2 | TDI Valid Delay    | 5   | 16    |     |
| tJ3 | TMS Valid Delay    | 5   | 12    |     |
| tJ4 | TDO in Setup Time  | 20  |       |     |
| tJ5 | TDO in Hold Time   | 0   |       |     |
| tJ6 | TRST- Active Delay |     | 5     |     |
| tJ7 | RST- Active Delay  |     | 6     |     |

All values are in the target system.

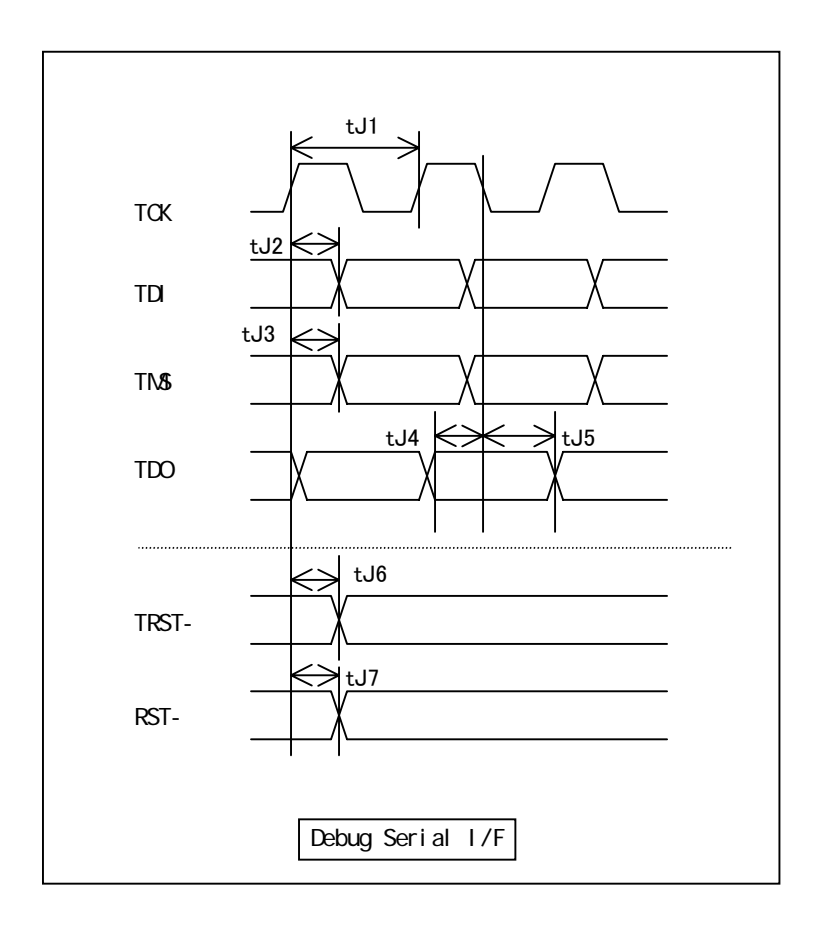

#### EJTAG(TRACE)

| 佐早  | 百日                       |     | PROBE |        |
|-----|--------------------------|-----|-------|--------|
| 行力  | 点 口                      | MIN | TYP   | MAX    |
| tT1 | DCLK Clock Period        |     |       | 125MHz |
| tT2 | Trace data in Setup Time | 8*  |       |        |
| tT3 | Trace data in Hold Time  | 0   |       |        |

All values are in the target system.

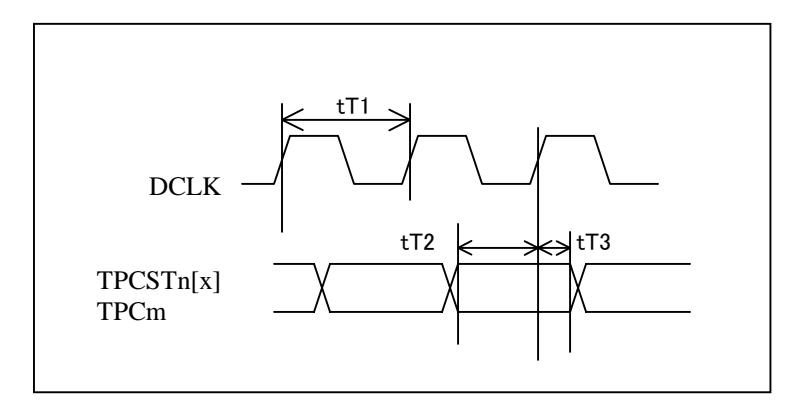

The tT2 is  $8 \sim 23$ nsec. It sampled with 1-clock delay.

# Appendix J. Configuration file details

Sample of Configuration file:

| [TARGET]                      |                                                                       |
|-------------------------------|-----------------------------------------------------------------------|
| CPUTYPE=3                     | ;; 3=mips_32bit_cpu, 4=mips_64bit_cpu                                 |
| END I AN=1                    | ;; O=big_endian, 1=little_endian                                      |
|                               |                                                                       |
| MIPSPHYADDR=32                | ;; addrss_bus_phisical_width : 32 or 64                               |
| MIPS16ENA=0                   | ;; MIPS16 (compressed 16bit code) enable : O=disable, 1=enable        |
| [MJX440]                      |                                                                       |
| VERSION=120                   | · · · · · · · · · · · · · · · · · · ·                                 |
| JCLOCK=1                      | ;; JTAG clock_speed : 0=40MHz(fast), 1=20MHz(slow)                    |
| EMMVOL=3                      | ;; ROM_Emulation_MeMory volume : 0=no_emm, 1=4MB, 2=8MB, 3=16MB       |
| [ROMEMU]                      |                                                                       |
| TOPADDR=00000000000000000     | ;; ROM_emulation_memory top_address :                                 |
| ROMIMAGE=FFFFFFFFFFFFFFFFFFFF | ;; ROM_emulation_memory image                                         |
| ROMTYPE=8                     | ;; O= 1Mbit_16bit, 1= 1Mbit_8bit, 2= 2Mbit_16bit, 3= 2Mbit_8bit,      |
|                               | ;;                                                                    |
|                               | ;; 8=16Mbit_16bit, 9=16Mbit_8bit, 10=32Mbit_16bit, 11=32Mbit_8bit,    |
|                               | ;; 12=64Mbit_16bit                                                    |
| ROMCNT=2                      | ;; number of total ROM IC/sockets : 0=0,1=1,2=2,3=4, 4=8              |
| BUSWIDTH=0                    | ;; bus width of ROM_emulation_memory : 0=32bit,1=16bit,2=8bit,3=64bit |
|                               |                                                                       |

[ENVIRONMENT]

Items in configuration file:

| CPUTYPE                                  | CPU data bus width — — Specifies CPU data bus width. If MIPS64                        |                                                                                                    |  |  |  |  |  |
|------------------------------------------|---------------------------------------------------------------------------------------|----------------------------------------------------------------------------------------------------|--|--|--|--|--|
|                                          | architectur                                                                           | re CPU is used in 32 bit mode, specify 32 bit.                                                                                                    |  |  |  |  |  |
|                                          |                                                                                       |                                                                                                    |  |  |  |  |  |
|                                          | 3                                                                                     | 32 bit (MIPS32 architecture)                                                                                                    |  |  |  |  |  |
|                                          | 4                                                                                     | 64 bit (MIPS64 architecture)                                                                                                    |  |  |  |  |  |
| ENDIAN                                   | CPU endian ——— Specifies CPU endian.                                                  |                                                                                                    |  |  |  |  |  |
|                                          | 0                                                                                     | big endian                                                                                                    |  |  |  |  |  |
|                                          | 1                                                                                     | little endian                                                                                                    |  |  |  |  |  |
| MIPSPHYADDR                              | <b>CPU physical address width</b> — Specify CPU physical address width. If            |                                                                                                    |  |  |  |  |  |
|                                          | MIPS64 architecture CPU is used in 32 bit mode, specify 64 bit.                       |                                                                                                    |  |  |  |  |  |
|                                          | 32                                                                                    | 32 bit physical address                                                                                                    |  |  |  |  |  |
|                                          | 64                                                                                    | 64 bit physical address                                                                                                    |  |  |  |  |  |
|                                          | Use of MIPS16 instructions — Specify use of MIPS16 instructions.                      |                                                                                                    |  |  |  |  |  |
| MIPS16ENA                                | Use of MI                                                                             | <b>PS16 instructions</b> ——— Specify use of MIPS16 instructions.                                                                                                    |  |  |  |  |  |
| MIPS16ENA                                | Use of MI                                                                             | <b>PS16 instructions</b> ——— Specify use of MIPS16 instructions.<br>Not use MIPS16 instructions                                                                                                    |  |  |  |  |  |
| MIPS16ENA                                | Use of MI<br>0<br>1                                                                   | <b>PS16 instructions</b> ——— Specify use of MIPS16 instructions.<br>Not use MIPS16 instructions<br>Use MIPS16 instructions                                                                                                    |  |  |  |  |  |
| MIPS16ENA<br>VERSION                     | Use of MI<br>0<br>1<br>Do not cha                                                     | PS16 instructions — Specify use of MIPS16 instructions.<br>Not use MIPS16 instructions<br>Use MIPS16 instructions<br>ange                                                                                                    |  |  |  |  |  |
| MIPS16ENA<br>VERSION<br>JCLOCK           | Use of MI<br>0<br>1<br>Do not cha                                                     | <ul> <li><b>PS16 instructions</b> — Specify use of MIPS16 instructions.</li> <li>Not use MIPS16 instructions</li> <li>Use MIPS16 instructions</li> <li>ange</li> <li>ange</li> <li>bock rate — Specify JTAG clock rate. Specify 20MHz when</li> </ul>                                                                                                    |  |  |  |  |  |
| MIPS16ENA<br>VERSION<br>JCLOCK           | Use of MI<br>0<br>1<br>Do not cha<br>JTAG cla<br>MJX440 d                             | <ul> <li><b>PS16 instructions</b> — Specify use of MIPS16 instructions.</li> <li>Not use MIPS16 instructions</li> <li>Use MIPS16 instructions</li> <li><b>ange</b></li> <li><b>bck rate</b> — Specify JTAG clock rate. Specify 20MHz when loes not work in 40MHz.</li> </ul>                                                                                         |  |  |  |  |  |
| MIPS16ENA<br>VERSION<br>JCLOCK           | Use of MI<br>0<br>1<br>Do not cha<br>JTAG cla<br>MJX440 d                             | <ul> <li><b>PS16 instructions</b> — Specify use of MIPS16 instructions.</li> <li>Not use MIPS16 instructions</li> <li>Use MIPS16 instructions</li> <li><b>ange</b></li> <li><b>bck rate</b> — Specify JTAG clock rate. Specify 20MHz when loes not work in 40MHz.</li> <li>40MHz</li> </ul>                                                                          |  |  |  |  |  |
| MIPS16ENA<br>VERSION<br>JCLOCK           | Use of MI<br>0<br>1<br>Do not cha<br>JTAG cla<br>MJX440 d<br>0<br>1                   | PS16 instructions — Specify use of MIPS16 instructions. Not use MIPS16 instructions Use MIPS16 instructions ange ock rate — Specify JTAG clock rate. Specify 20MHz when loes not work in 40MHz. 40MHz 20MHz                                                                                                    |  |  |  |  |  |
| MIPS16ENA<br>VERSION<br>JCLOCK<br>EMMVOL | Use of MI<br>0<br>1<br>Do not cha<br>JTAG cla<br>MJX440 d<br>0<br>1<br>Emulation      | PS16 instructions       Specify use of MIPS16 instructions.         Not use MIPS16 instructions       Use MIPS16 instructions         ange       Specify JTAG clock rate.         ock rate ——— Specify JTAG clock rate.       Specify 20MHz when loes not work in 40MHz.         40MHz       20MHz         a memroy size —— Specify emulation memory size in MJX440. |  |  |  |  |  |
| MIPS16ENA<br>VERSION<br>JCLOCK<br>EMMVOL | Use of MI<br>0<br>1<br>Do not cha<br>JTAG cla<br>MJX440 d<br>0<br>1<br>Emulation<br>0 | PS16 instructions       Specify use of MIPS16 instructions.         Not use MIPS16 instructions       Use MIPS16 instructions         ange       ock rate — Specify JTAG clock rate. Specify 20MHz when loes not work in 40MHz.         40MHz       20MHz         n memroy size — Specify emulation memory size in MJX440.         No emulation memory               |  |  |  |  |  |

| 2 | 8M bytes |
|---|----------|
|   |          |

3

16M bytes

- TOPADDR
   ROM starging address
   Specify in-circuited ROM starting address.
   Use

   logical address.

By using ROMIMAGE, ROM image area can be used the same as ROM area.

| 0 | 64K x | 16Bit |
|---|-------|-------|
|   |       |       |

- 1 128K x 8Bit
- 2 128K x 16Bit
- 3 256K x 8Bit
- 4 256K x 16Bit
- 5 512K x 8Bit
- 6 512K x 16Bit
- 7 1M x 8Bit
- 8 1M x 16Bit
- 9 2M x 8Bit
- 10 2M x 16Bit
- 11 4M x 8Bit
- 12 4M x 16Bit

**ROMCNT** Number of ROMs ——— Specify number of in-circuited ROMs.

- 0 No ROM in-circuit
- 1 one ROM
- 2 tow ROMs
- 3 four ROMs
- 4 eight ROMs

 BUSWIDTH
 ROM access bus width — Specify in-circuited ROM access bus width. If two or more ROMs are accessed at the same time, specify bus width of all ROMs.

 0
 32 bit

 1
 16 bit

2 8 bit

3 64 bit